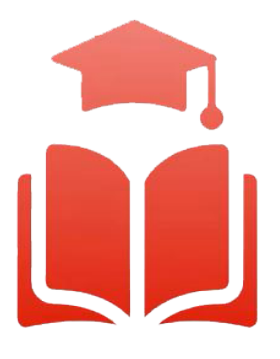

Student Planning | Course enrolment redefined

# WebAdvisor & Student Planning Guide

Undergraduate, diploma and graduate students can select their courses online using any computer with internet access. Please read this guide and watch the videos to help you get started.

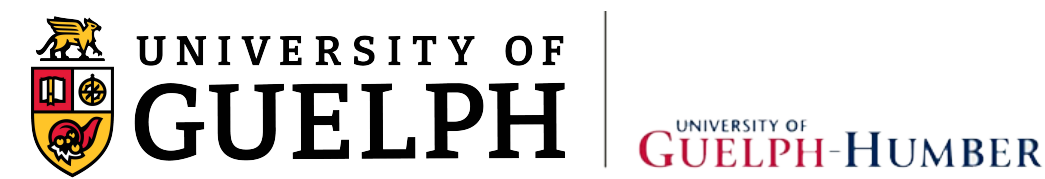

# Table of Contents

| Dverview                                                    | 2  |
|-------------------------------------------------------------|----|
| Section 1: My Progress – Undergraduate and Diploma Students | 2  |
| Section 2: My Progress – Graduate Students                  | 8  |
| Section 3: Creating a Plan                                  | 13 |
| Section 4: Finding Courses                                  | 22 |
| Subject Search Tab                                          | 23 |
| Filters                                                     | 25 |
| Advanæd Search Tab                                          | 25 |
| Adding a Course                                             | 28 |
| Add Section to Schedule                                     | 29 |
| Section 5: Registering for Courses                          | 31 |
| Single Course Registration and Adding a Section             | 32 |
| Register for All Courses                                    | 35 |
| Section 6: Dropping Courses and Changing Sections           | 37 |
| Dropping a Course                                           | 38 |
| Changing Sections                                           | 40 |
| Questions?                                                  | 42 |

## Overview

Welcome to the Student Planning informational booklet for the University of Guelph, Ridgetown Campus and University of Guelph-Humber. Student Planning is a self-serve system available to all U of G, Ridgetown and Guelph-Humber students who are actively enrolled in a program. It combines optional degree planning with intuitive course search tools and registration in a new, easy to navigate online environment. To assist both new and returning students, a series of training videos and corresponding information sheets have been developed to help guide you through the most common features of Student Planning.

# Section 1: My Progress – Undergraduate and Diploma Students

My Progress provides a detailed view of your program's course work completion requirements. My Progress also clearly displays up-to-date information of your personal academic progress within your program.

1.1 Using your web browser, go to *WebAdvisor* at <u>https://www.uoguelph.ca/webadvisor</u> and click the "Access WebAdvisor" button.

| ebAdvisor                                                                                                    |                      |
|----------------------------------------------------------------------------------------------------|----------------------|
| WebAdvisor                                                                                                    |                      |
| Have a question? Ask Gryph! Ask your question here. Use two or more words!                                                                                                    | sk                   |
| elcome to WebAdvisor for the <b>University of Guelph</b> , the <b>Ridgetown Campus</b> and the <b>University of Guelph-Humber</b> ,<br>bbAdvisor is an online system where applicants, students, faculty and staff can access laws the | Access WebAdvisor    |
| ick the Access WebAdvisor button to get started. You can also click the Search for Courses button to view available<br>urses; a login is not required.                                                                                 | Q Search for Courses |

- 1.2 Log in with your Central Login ID and Password. If you are already logged in to Gryph Mail or CourseLink, you will not need to re-enter your login credentials.
- 1.3 Select "Student Planning".

| ≡          | UNIVERSITY                                                                                                   | GUELPH<br>HUMB                                                                                             | ER  |
|------------|----------------------------------------------------------------------------------------------------|----------------------------------------------------------------------------------------------------|-----|
|            |                                                                                                    | [→ Sign out ⑦ H                                                                                            | elp |
|            | Hello, Welcome to WebAdvisor!<br>Choose a category to get started.                                           |                                                                                                    |     |
| Ġ          | Account View Here you can view your latest statement and make a payment online.                              | Tax Information<br>Here you can view/print your T2202 tax form.                                            |     |
| fiii<br>(* | Bit Student Planning<br>Here you can track your academic progress, plan your carms and register for classes. | Course Catalog<br>Here you can view and search the course catalog.                                         |     |
|            | Grades<br>Here you can view your grades by term.                                                             | News and Resources<br>Here you can read important announcements and access helpful links and<br>resources. |     |

1.4 This brings us to the *Planning Overview* page. This page offers you a summarized view of your courses once you begin course planning or course registration within the current term. Also displayed is your enrolled program title. From the Planning Overview page select the *Go to My Progress* option.

| =        | UNIVERSITY<br>GUELPH      |                                                               |                                        |                                |                |                                                                                                    |                                                                     | GUELPH<br>HUMBER          |
|----------|---------------------------|---------------------------------------------------------------|----------------------------------------|--------------------------------|----------------|----------------------------------------------------------------------------------------------------|---------------------------------------------------------------------|---------------------------|
| <b>_</b> |                           |                                                               |                                        |                                |                |                                                                                                    | ۵                                                                   | G C→ Sign out ⑦ Help      |
|          | Academics ·               | Student Planning Plannin                                      | ng Overvlew                            |                                |                |                                                                                                    |                                                                     |                           |
| •        | Steps to<br>There are man | Getting Started<br>y options to help you plan you             | ir courses and earn your degree. Here  | are 2 steps to get you started | t              | Ŀ                                                                                                    | Search for courses                                                  | ٩                         |
| •        | 1<br>Frograms             | View Your Progress<br>Start by going to My Progre<br>courses. | ess to see your academic progress in y | our degree and search for      | Cumulative GPA | Plan your Degree & Re Next. take a look at your pla Next. take a look at your pla Next. take at your pla Next. take at your pla Next. | gister for Classes<br>an to see what you've accomplished and regist | er your remaining classes |
|          |                           |                                                               |                                        |                                |                |                                                                                                    |                                                                     |                           |
|          | BSC Blocher               | nistry                                                        |                                        |                                | 80.089         |                                                                                                    |                                                                     |                           |
|          | Winter 2                  | 021 Sched <mark>u</mark> le                                   |                                        |                                |                |                                                                                                    |                                                                     |                           |
|          |                           | Sun                                                           | Mon                                    | Tue                            | Wed            | Thu                                                                                                    | Fri                                                                 | Sat                       |
|          | 10am                      |                                                               |                                        |                                |                |                                                                                                    |                                                                     | *                         |
|          | 11am                      |                                                               |                                        | 100/ 3400-01                   |                | 1009-1400-01                                                                                                    |                                                                     |                           |
|          | 12pm                      |                                                               |                                        | 1010-3400-01                   |                |                                                                                                    |                                                                     |                           |
|          | 1pm                       |                                                               |                                        |                                |                |                                                                                                    |                                                                     |                           |

#### 1.5 You've now reached the *My Progress* page:

| ٠ | My Progress                                                     |                                                                                 |                                                        | 9  | ech for counts   |     |             |
|---|-----------------------------------------------------------------|---------------------------------------------------------------------------------|--------------------------------------------------------|----|------------------|-----|-------------|
| • | (1 of 1 programs)                                               |                                                                                 |                                                        | v  | ew è New Program |     |             |
|   | At a Glance                                                     |                                                                                 |                                                        |    |                  |     | @ Print     |
| ~ | Cumulative 6PA<br>Institution 6PA<br>Degree                     | 80.009<br>80.009 (s0.000 required)<br>Bachelor of Science Honours               | O Program Completion must be verified by the Registrat | 8  |                  |     |             |
|   | Majori:<br>Minore<br>Departments:<br>Calendar                   | Biohemoty<br>International Development<br>Millerular & Cellular Biology<br>2000 | Progress                                               |    |                  |     |             |
| ۰ | Anticipated Completion Date:                                    |                                                                                 | Total Credits                                          |    |                  |     | 23.25 of 20 |
|   | Description<br>Bachelor of Science, Horiours Major Biochemistry |                                                                                 | Tastal Credits from this School                        | 83 |                  | 4.5 | 25.25 of 5  |
|   | Program Notes<br>Show Program Notes                             |                                                                                 |                                                        | 88 |                  | 0.5 | 13          |
|   | Requirements creed.At ~                                         |                                                                                 |                                                        |    |                  |     |             |
|   | BSc 1000 Level Limit                                            |                                                                                 |                                                        |    |                  |     |             |
|   | Complete the following item. 🖌 1 of 1 Compl                     | eted. Show, Details                                                             |                                                        |    |                  |     |             |
|   | BSCH Science Distribution                                       |                                                                                 |                                                        |    |                  |     |             |
|   | Complete all of the following items. 📥 1 of 2 0                 | Completed. Show Details                                                         |                                                        |    |                  |     |             |
|   | BSCH 3000/4000 Level Requirement                                |                                                                                 |                                                        |    |                  |     |             |
|   | Complete the following item. 🔥 0 of 1 Complete                  | eted. Show,Details                                                              |                                                        |    |                  |     |             |
|   | BSc 1.00 Credit Arts/Social Science                             |                                                                                 |                                                        |    |                  |     |             |
|   | Complete the following item. 🖉 1 of 1 Complete                  | eted. Show Details                                                              |                                                        |    |                  |     |             |

1.6 When browsing *My Progress*, you see the general details of your enrolled program in the "*At a Glance*" section at the top of the page. These details include your overall cumulative GPA, total credits earned, the title of your degree or diploma, and the titles of your majors and minors, if applicable.

| My Progress                                                                                                    |                                                                                                    | Search for courses                                                                                                    |     |             |
|----------------------------------------------------------------------------------------------------|----------------------------------------------------------------------------------------------------|----------------------------------------------------------------------------------------------------|-----|-------------|
| C Bisc Biochemistry                                                                                                    |                                                                                                    | View a New Program                                                                                                    |     |             |
| At a Glance                                                                                                    |                                                                                                    |                                                                                                    |     | B Print     |
| Consultative BPA<br>Institution BPA<br>Degree<br>Majore:<br>Majore:<br>Departments:<br>Calendar<br>Anticipated Completion Date: | 80.089<br>80.099 (30.000 required)<br>Buchstor of Science Honours<br>Buchstory<br>Noterinational Development<br>Motorial & Celular Buckgy<br>2009 | Program Completion must be verified by the Registrat  Program  Forgania  Forder  Forder Forder  Forder Forder  Forder  Forder Forder  Forder Forder  Forder  Forder Forder  Forder  Forder  Forder  Forder  Forde |     | 23.25 of 25 |
| Description                                                                                                    | 0.84.8                                                                                                    | 8.8 -                                                                                                    | 0.5 | 21          |
| Bachelor of Science, Honours Major Bioche                                                                                       | emestry                                                                                                    | Total Credits from this School                                                                                                    |     | 23.25 of 5  |
| Show Program Notes                                                                                                    |                                                                                                    | 80                                                                                                    | 0.5 |             |

- 1.7 Within the *"Requirements"* section of My Progress, you can see the detailed requirements for your degree or diploma, and specializations such as majors and minors, as it applies to your *planned*, *inprogress and completed course work*.
- Status indicators and standard colour coding are applied to each requirement and its related course work details to make it easy to see what course work is still outstanding. You will find this standard colour coding throughout the Student Planning system. The status of the requirement displays at the top of each section.
- > For example, a fully completed requirement is displayed in green. A partially completed or not started requirement is displayed in red.

| BSCH 3000/4000 Level Requirement                                |             |
|-----------------------------------------------------------------|-------------|
| Complete the following item. ✓ 1 of 1 Completed. Show D         | tails       |
| BSc 2.0 Credits Arts/Social Science                             |             |
| Complete the following item. ✓ 1 of 1 Completed. Show D         | tails       |
| BSc Bio-medical Sci Required Courses                            |             |
| Complete all of the following items. <u>A</u> 3 of 4 Completed. | now Details |

1.8 Within each requirement are the course work details. At any time, you can click the **Show Details** option to expand the requirement and view the details.

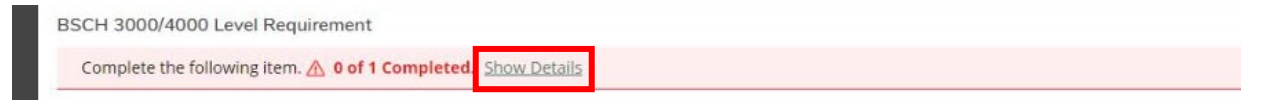

- 1.9 Course work details within a requirement also use colour coding to make the details easier to interpret.
- > The status of an *in-progress or completed course* displays in *green*.
- The status of a course that you have *planned* to take but have not yet registered in is displayed in *brown*.
- > The status of a course that you have not yet planned or registered for is displayed in red.

A course may be labelled as "**Possible replacement**" if you are currently registered in it **AND** also have that course planned in another semester. By removing the course from the additional semester(s), this message should disappear.

|   | Intl' Dv | t Minor Required Courses                                   |                        |                                |       |      |         |
|---|----------|------------------------------------------------------------|------------------------|--------------------------------|-------|------|---------|
|   | Com      | plete the following item. 🖄 0 of 1 Completed. His          | de Details             |                                |       |      |         |
|   | A. Re    | equired Courses                                            |                        |                                |       |      |         |
|   | Com      | plete all of the following items. <u>A</u> 3 of 5 Complete | ed. Hide Details       |                                |       |      |         |
|   | 1.<br>E  | CON*1050 ECON*1100 IDEV*1000 IDEV*2000 IDEV                | *2300 🗥 3 of 5 Courses | Completed. Hide Details        |       |      |         |
| l |          | Status                                                     | Course                 | Search                         | Grade | Term | Credits |
|   | - 1      | ✓ Completed                                                | POLS*2080              | Development & Underdevelopment | 078   | F16  | 0.5     |
|   | - 1      | ✓ Completed                                                | ECON*1050              | Introductory Microeconomics    | 073   | F16  | 0.5     |
|   | - 1      | ✓ Completed                                                | ECON*1100              | Introductory Macroeconomics    | 066   | W17  | 0.5     |
|   |          | Planned                                                    | IDEV-1000              | Understanding Development      |       | F21  | 0.5     |
|   |          | ① Not Started                                              | IDEV-2300              | Theoretical Perspectives       |       |      |         |
| - |          |                                                            |                        |                                |       |      |         |

#### 1.10 My Progress also acts as a *course search tool*.

| 1.<br>ECON*1050 ECON*1100 IDEV*1000 IDEV*2000 IDE | 2300 🖄 3 of 5 Course | s Completed. Hide Details      |       |      |         |
|---------------------------------------------------|----------------------|--------------------------------|-------|------|---------|
| Status                                            | Course               | Search                         | Grade | Term | Credits |
| ✓ Completed                                       | POLS*2080            | Development & Underdevelopment | 078   | F16  | 0.5     |
| ✓ Completed                                       | ECON*1050            | Introductory Microeconomics    | 073   | F16  | 0.5     |

Each requirement offers a search feature and once clicked uses the Student Planning Course search to list all the courses that meet the requirement.

|   | Search for Courses and Cours<br>< Back to My Progress | e Sections |                                                                                                    | Search for courses                                                                                                    |                                                    |
|---|-------------------------------------------------------|------------|----------------------------------------------------------------------------------------------------|----------------------------------------------------------------------------------------------------|----------------------------------------------------|
| 5 | Filter Results                                        | Hide       | The following results match requirement: ECON*1050 ECON*1100 IDEV*1000 IDEV*2000 IDEV*2300<br>Filters Applied: None                                                                                                    |                                                                                                    |                                                    |
|   | Availability                                          | ^          | IDE/ (1000 Hedersterder Development (0.5. Coults)                                                                                                    |                                                                                                    |                                                    |
|   | Open and Waitlisted Sections Open Sections Only       |            | IDEV-1000 Deroids an introduction to the study of international development as a contested and excling effort<br>historical and political origins of the international development system, as well as the main development actors and institutions. The<br>development studies, including powerty, inequality, immarringth, original and assistantiab development. [Offerings]: Also offered                                                                                                    | to counteract global inequalities. Students will learn<br>course will provide an introduction to foundational<br>through Distance Education format.]Department(s | about the<br>concepts within<br>s): Dean's Office, |
|   | Subjects                                              | ~          | College of Social and Applied Human Sciences                                                                                                    |                                                                                                    |                                                    |
|   | Economics (2) International Development Studies (3)   |            | This course is planned.                                                                                                    |                                                                                                    |                                                    |
|   | Locations                                             | ^          | Requisites:<br>None                                                                                                    |                                                                                                    |                                                    |
|   | Guelph (5)<br>Ridgetown Campus (1)                    |            | Colations.<br>Guelph<br>Offered:<br>Summer, Fall, and Winter, All Years                                                                                                    |                                                                                                    |                                                    |
|   | Terms                                                 | ~          | View Available Sections for IDEV-1000                                                                                                    |                                                                                                    | ~                                                  |
|   | Fall 2021 (4)                                         |            |                                                                                                    |                                                                                                    |                                                    |
|   | Days of Week                                          | ^          | ECON-1050 Introductory Microeconomics (0.5 Credits)                                                                                                    | Add                                                                                                    | Course to Plan                                     |
|   | Tuesday (1)<br>Thursday (1)                           |            | This ourse gives students in introduction to the economy including the topics of price determination, market structure and resource<br>introduction by generative to the economy including the topics of price determination, market structure and resource<br>introduction by generative to the economy including the topics of price determination, market structure and resource<br>(offering); 4 and offere through Distance Education for small (Departments) Separations of Economics and Hannerg<br>(Offering); 4 and offere through Distance Education for small (Departments) Separative of Conomics and Hannerg (Departments) and the conomic and Hannerg (Departments) and the conomic and the conomic and Hannerg (Departments) and the conomic and Hannerg (Departments) and the conomic and Hannerg (Departments) and the conomic and Hannerg (Departments) and the conomic and the conomic and the conomic and the conomic and the conomic and the conomic and the conomic and the conomic and the conomic and the conomic and the conomic and the conomic and the conomic and the conomic and the conomic and the conomic and the conomic and the conomic | allocation, the behaviour of consumers and firms, i<br>y, environmental regulation, price discrimination, a                                                      | and market<br>and taxation.                        |

Additionally, you can click directly on the course name to search for the course.

| Planned       | IDEV-1000 | Understanding Development |
|---------------|-----------|---------------------------|
| ① Not Started | IDEV-2300 | Theoretical Perspectives  |

At any time, you can click the "Back to My Progress" link to return to the My Progress page.

| 0                                     |      | search for courses                                                                                                    |
|---------------------------------------|------|----------------------------------------------------------------------------------------------------|
| Filter Results                        | Hide | Filters Applied: None                                                                                                    |
| Subjects                              | ^    | IDEV-2300 Theoretical Perspectives (0.5 Credits)                                                                                                    |
| International Development Studies (1) |      | Imis course will explore atternative theoretical perspectives on inclusive and sustainable development, drawing from an internaciopinary teris of economics, sociology, geography and policial science,<br>amongst others. Students will examine how theoretical perspectives have changed over time and how they differ according to alternative disciplinary and philosophila george. Society and the second perspectives how changed over time and how they development will also be explored. [Department(s): Dean's<br>Office, changes of development and tumos of creative policy and practice aimed at bringing about inclusive and sustainable development will also be explored. [Department(s): Dean's<br>Office, changes of development and tumos of creatives of the second science. |
| Locations                             | ^    | Once conego o social and Appreciational Sciences) Requirities UPUPUPUPUPUPUPUPUPUPUPUPUPUPUPUPUPUPUP                                                                                                    |
| Guelph (1)                            |      | IDEV*1200 or (ECON*1050, ECON*1010) - Must be completed prior to taking this course.<br><b>Locations:</b>                                                                                                    |
| Terms                                 | ^    | Gueloh<br>Offered:<br>Winter Only, All Years                                                                                                    |
| Days of Week                          | ^    | K C Page 1 of 1 D D                                                                                                    |

1.11 My Progress lets you see what your academic progress would look like if you were to change your major or degree/diploma program. Click the *"View a New Program"* button at the top of the page.

| My Progress                                                               |                                                                                                    | Search for courses                                              | Q                 |
|---------------------------------------------------------------------------|----------------------------------------------------------------------------------------------------|-----------------------------------------------------------------|-------------------|
| BSc Biochemistry<br>(1 of 1 programs)                                     |                                                                                                    | View a New Program                                              |                   |
| Cumulative GPA:<br>Institution GPA:<br>Degree:<br>Majors:<br>Departments: | 80.089<br>80.089 (60.000 required)<br>Bachelor of Science Honours<br>Biochemistry<br>International Development<br>Molecular & Cellular Biology | Program Completion must be verified by the Registrar.  Progress |                   |
| Catalog:<br>Anticipated Completion Date:                                  | 2015                                                                                                    | Total Credits                                                   | 23.25 of 20       |
| Description<br>Bachelor of Science, Honours Major Biochemistry            |                                                                                                    | 2025 0.3<br>Total Credits from this School                      | 2.5<br>23.25 of 5 |
| Program Notes<br>Show Program Notes                                       |                                                                                                    | 20.25 0.5                                                       | 2.5               |
| Requirements Expand All V                                                 |                                                                                                    |                                                                 |                   |

1.12 From the displayed list, select the program to which you want to apply your planned and completed course work and click *"View Program"* at the bottom.

|                                                                                                    | Academic Programs                                                                                                |                                            | A C→ Sign out      | (?) Help    |
|----------------------------------------------------------------------------------------------------|----------------------------------------------------------------------------------------------------|--------------------------------------------|--------------------|-------------|
| Academics Student Planning My Progress                                                                                                    | View the degree requirements for any program you are in<br>program below.                                        | nterested in, by searching and selecting a |                    |             |
| Approved program changes may not be visible until the next serred                                                                                                    | Search for a program:                                                                                            |                                            |                    |             |
| My Progress                                                                                                    |                                                                                                    | Q                                          | Search for courses |             |
| BSc Biochemistry<br>(1 of 1 programs)                                                                                                    | BA Anthropology     BA English                                                                                   |                                            | View a New Program |             |
| At a Glance                                                                                                    | BA French                                                                                                    |                                            |                    | 🔒 Print     |
| Cumulative GPA: 80.089 Institution GPA: 80.089 Institution GPA: 80.089 Go.000 rr Bachelor of Scien Majors: Bichemistry Minors: International De Departments: Molecular & Cell Catalog: 2015 Anticipated Completion Date: | BA General, Arts     BA General, CSAHS     BA Geography     BA History     BA Hon Equiv Environmental Governance |                                            |                    | 23.25 of 20 |
| Description<br>Bachelor of Science, Honours Major Biochemistry                                                                                                    | BA Honours Equivalent Anthropology                                                                               |                                            |                    | 23.25 of 5  |
| Program Notes<br>Show Program Notes                                                                                                    | BA Honours Equivalent Art History                                                                                |                                            | 0.5                | 2.5         |
| Requirements Expand All 🗸<br>BSc 1000 Level Limit                                                                                                    | BA Honours Equivalent Classical Studies           BA Honours Equivalent Criminal Justice & Public Policy         |                                            |                    |             |
| Complete the following item. ✓ 1 of 1 Completed. Show Details                                                                                                    | BA Honours Equivalent Economics                                                                                  |                                            |                    |             |
| BSCH Science Distribution                                                                                                    | BA Honours Equivalent English                                                                                    |                                            |                    |             |
| Complete all of the following items. A 1 of 2 Completed. Show Details                                                                                                    | Cancel                                                                                                    | View Program                               |                    |             |

Information about adding or changing minors is not available through the View a New Program feature; see the academic calendar for requirements for minors.

If you are a University of Guelph student exploring a change to your major within your current degree program, please keep in mind that you will need to submit a Schedule of Studies change form and have it approved by your Program Counsellor to make the change official. You must apply to Admission Services if you are requesting a change to your degree or diploma program, such as Bachelor of Arts to Bachelor of Science.

If you are a University of Guelph-Humber student and you want to change your program, please submit an '*Application for Program Transfer*'. Please contact your Academic Advisor for more information.

1.13 Your personal My Progress details can be printed using the *"Print"* button located near the top of the My Progress page.

|                         |                                 | View a New Program |     |                    |
|-------------------------|---------------------------------|--------------------|-----|--------------------|
|                         |                                 | _                  |     | 🔒 Print            |
| Program Completion must | t be verified by the Registrar. |                    |     |                    |
| Progress                |                                 |                    |     |                    |
| Total Credits           | 20.25                           |                    | 0.5 | 23.25 of 20<br>2.5 |

# Section 2: My Progress – Graduate Students

My Progress provides a detailed view of your program's most common or recommended course work completion requirements. My Progress also clearly displays up-to-date information of your personal academic progress within your program.

2.1 Using your web browser, go to *WebAdvisor* at <u>https://www.uoguelph.ca/webadvisor</u> and click the "Access WebAdvisor" button.

| Have a question? Ask Gryph!                                                                                                    | Ask your question here. Use two or more words!        |
|----------------------------------------------------------------------------------------------------|-------------------------------------------------------|
| elcome to WebAdvisor for the <b>University of Guelph</b> , the <b>Ridgeto</b><br>ebAdvisor is an online system where applicants, students, facul | wn Campus and the University of Guelph-Humber.        |
| ick the <b>Access WebAdvisor</b> button to get started. You can also<br>purses; a login is not required.                                         | Slick the Search for Courses button to view available |

2.2 Log in with your Central Login ID and Password. If you are already logged in to Gryph Mail or CourseLink, you will not need to re-enter your login credentials.

#### 2.3 Select "Student Planning".

| ≡        | UNVERSITY                                                                                                    |             | GUELPH<br>HUMBER |
|----------|----------------------------------------------------------------------------------------------------|-------------|------------------|
|          |                                                                                                    | 〔→ Sign out | Help             |
| С<br>С   | Hello, Welcome to WebAdvisor!<br>Choose a category to get started.                                                                                                    |             |                  |
| ۲        | Account View     Here you can view your latest statement and make a payment online.     Tax Information     Here you can view/print your T2202 tax form.                    |             |                  |
| <b>≜</b> | Student Planning     Here you can track your acade. It's progress, prime, and register for classes.     Course Catalog     Here you can view and search the course catalog. |             |                  |

2.4 This brings us to the *Planning Overview* page. This page offers you a summarized view of your courses once you begin course planning or course registration within the current term. Also displayed is your enrolled program title. From the Planning Overview page select the *Go to My Progress* option.

| There are many options to help you plan yo                                                                                                    | ur courses and earn your degree. Here a  | are 2 steps to get you started: |       | 5 search for courses                                                          |                                                         |                 |  |
|----------------------------------------------------------------------------------------------------|------------------------------------------|---------------------------------|-------|-------------------------------------------------------------------------------|---------------------------------------------------------|-----------------|--|
| View Your Progress                                                                                                    | ress to see your academic progress in yo | our degree and search for       | 2     | Plan your Degree & Register for I<br>Next, take a look at your plan to see wh | Classes<br>at you've accomplished and register your rer | maining classes |  |
| Go to My Progress                                                                                                    |                                          |                                 |       | Go to Plan & Schedule                                                         |                                                         |                 |  |
| Ga to My Programs                                                                                                    |                                          | Cumulativ                       | e GPA | Bo to Plan & Schedule Progress                                                |                                                         |                 |  |
| Courses, Southy Programs                                                                                                    |                                          | Cumulativ<br>83.000             | e GPA | Progress                                                                      |                                                         |                 |  |
| Courses Sound Your Sound Your Sou |                                          | Cumulativ<br>85.000             | e GPA | onwaro your ung ere.<br>Go to Plan & Schedule<br>Progress                     |                                                         |                 |  |

2.5 You've now reached the *My Progress* page:

|                                                                  |                                         |                                                                                                    |   |                               |                               |                    | GUELPH<br>HUMBER |
|------------------------------------------------------------------|-----------------------------------------|----------------------------------------------------------------------------------------------------|---|-------------------------------|-------------------------------|--------------------|------------------|
| Anadamaa -                                                       | Student Parring My Propress             |                                                                                                    |   |                               |                               | A (+ ;             | lign out 🕐 Help  |
| a 🕕 Appre                                                        | ved program changes may not be visible  | e until the next semester                                                                                         |   |                               |                               |                    |                  |
| My Progr                                                         | ess                                     |                                                                                                    |   |                               |                               | Search for counter | Q                |
|                                                                  | MPH, Public Health                      |                                                                                                    |   |                               | <u> </u>                      | View a New Program |                  |
| At a Glar                                                        | ce                                      |                                                                                                    |   |                               |                               |                    | 8 Piere          |
| Cumulative BA<br>Institution BA<br>Degree.<br>Majors:<br>Minors: | A.                                      | 83.000<br>83.000 (5.000 required)<br>Marber of Public Health<br>Public Health Course Based<br>Devidering Mediting | Þ | Program Completion must       | be verified by the Registrar. |                    |                  |
| Departments<br>Calendar<br>Anticipated Co                        | mpletian Date:                          | 2020<br>4/7/2023                                                                                                  |   | Total Credits                 |                               |                    | 2 of 0           |
| Master of Publ                                                   | c Health, Public Health                 |                                                                                                    |   | 41                            | 13                            |                    |                  |
| Program Note<br>Show Program                                     | Notes                                   |                                                                                                    |   | Total Creats from this school | 0                             | 100 C              | 206              |
| Requirem                                                         | nents ExamLAI ~                         |                                                                                                    |   |                               |                               |                    |                  |
| Required for                                                     | all graduate students UNIV*7100         |                                                                                                    |   |                               |                               |                    |                  |
| Complete t                                                       | e following item. 🗸 1 of 1 Completed.   | Show Details                                                                                                    |   |                               |                               |                    |                  |
| MPH/PHLTL                                                        | Required Courses                        |                                                                                                    |   |                               |                               |                    |                  |
| Compilete 3                                                      | of the following 4 items. 🔥 0 of 3 Comp | eleted. Show Defails                                                                                              |   |                               |                               |                    |                  |

2.6 When browsing *My Progress,* you see the general details of your enrolled program in the *"At a Glance"* section at the top of the page. These details include your *overall cumulative GPA, total credits earned and degree and program title.* 

| My Progress                                                                                                    |                                                                                                    |   |                                    |                     | Search for counter  | Q     |
|----------------------------------------------------------------------------------------------------|----------------------------------------------------------------------------------------------------|---|------------------------------------|---------------------|---------------------|-------|
| MPH, Public Health<br>at a Glance                                                                                   |                                                                                                    |   |                                    | (                   | View a New Program. | ane.  |
| Currulative BAA<br>Insolution BAA<br>Degree<br>Manager<br>Degaartmonte:<br>Celander<br>Antocipated Completion Date: | 83.000<br>83.000 (5.000 required)<br>Matore of Public Health<br>Public Health Counter Based<br>Population Medicine<br>2009<br>4/7/2023 | 4 | Trogram Completion must be verifie | d by the Registrae. |                     |       |
| Description<br>Matter of Public Health, Public Health                                                               |                                                                                                    |   | Total Credits                      | 41                  | 100 C               | 2,970 |
| Program Notes<br>Show Program Notes                                                                                 |                                                                                                    |   | Total Credits from this School     | 10                  |                     | 2470  |

- 2.7 Within the "*Requirements*" section of My Progress, you can see your program's most common detailed degree and major requirements as it applies to your *planned*, *in-progress and completed course work*.
- It is important to understand that My Progress displays the usual courses and provides a similar overview as in the Graduate academic calendar. Alternate courses are commonly approved for degree requirements at the graduate level and consultation with an advisor/Graduate program coordinator is required.
- Status indicators and standard colour coding are applied to each requirement and its related course work details to make it easy to see what course work is still outstanding. You will find this standard colour coding throughout the Student Planning system. The status of the requirement displays at the top of each section.

For example, a *fully completed requirement* is displayed in *green*. A *partially completed or not started requirement* is displayed in *red*.

## Requirements Expand All ~

Required for all graduate students UNIV\*7100

Complete the following item. </ 1 of 1 Completed. Show Details

MPH.PHLT:L Required Courses

Complete 3 of the following 4 items. \Lambda 0 of 3 Completed. Show Details

2.8 Within each requirement are the course work details. At any time, you can click the **Show Details** option to expand the requirement and view the details.

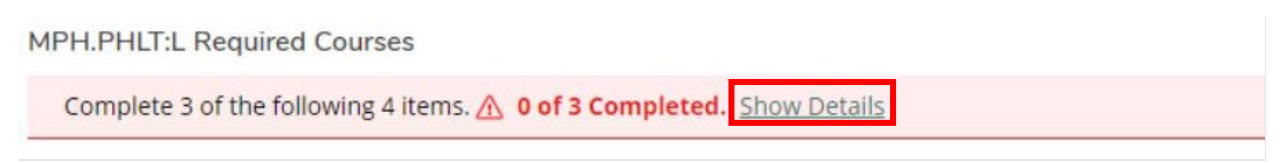

- 2.9 Course work details within a requirement also use colour coding to make the details easier to interpret.
- > The status of an *in-progress or completed course* displays in *green*.
- The status of a course that you have *planned* to take but have not yet registered in is displayed in *brown*.
- > The status of a course that you have *not* yet planned or registered for is displayed in red.

#### A. Required Courses

#### Students must complete PABI\*6500, POPM\*6200, POPM\*6510, POPM\*6520 POPM\*6530, POPM\*6540, POPM\*6550, POPM\*6580. Complete all of the following items. A 0 of 1 Completed. <u>Hide Details</u> A 0 of 8 Courses Completed. <u>Hide Details</u>

| Status        | Course    |                             | Ş | Search Grade | Term | Credits |
|---------------|-----------|-----------------------------|---|--------------|------|---------|
| ⊘ In-Progress | PABI*6500 | Infectious Diseases         |   |              | W21  | 0.5     |
| () Planned    | POPM-6200 | Epidemiology I              |   |              | S21  | 0.5     |
| () Planned    | POPM-6510 | Health Promotion            |   |              | F21  | 0.5     |
| ③ Not Started | POPM-6520 | Epidemiology and Statistics |   |              |      |         |
| Not started   | POPM-6530 | Health Communication        |   |              |      |         |

#### 2.10 My Progress also acts as a *course search tool*.

| ▲ 0 of 8 Courses Completed. Hide Details |           |                     |  |            |       |      |         |
|------------------------------------------|-----------|---------------------|--|------------|-------|------|---------|
| Status                                   | Course    |                     |  | <br>Search | Grade | Term | Credits |
|                                          | PABI*6500 | Infectious Diseases |  | 0          |       | W21  | 0.5     |
| () Planned                               | POPM-6200 | Epidemiology I      |  |            |       | S21  | 0.5     |

Each requirement offers a search feature and, when clicked, uses the Student Planning Course search to list all the courses that meet the requirement.

| Search for Courses and Course Sections<br>< <u>Back to My Progress</u> | Search for causes Q                                                                                                    |
|------------------------------------------------------------------------|----------------------------------------------------------------------------------------------------|
| Filter Results                                                         | The following results match requirement: Students must complete PABI*6500, POPM*6200, POPM*6510, POPM*6520 POPM*6530, POPM*6540, POPM*6550, POPM*6550, POPM*6580,<br>Filters Applied: None                                                                                                    |
| Availability                                                           | DODM 6200 Enidemialogy I /0 E Cradita)                                                                                                    |
| Open and Waitlisted Sections Open Sections Only                        | This course overs concets, brainfailes and methods of basic and applied epidemiology, including the following topics: sampling, measuring disease frequency, clinical epidemiology, causal reasoning and design, interpretation and critical appriatal of surveys, observational studies, field trials and critical application of the surveys, observational studies, field methods, descent application of the surveys, observational studies, field methods, descent application of the surveys, observational studies, field methods, descent application of the surveys, observational studies, field methods, descent application of the surveys, observational studies, field methods, descent application of the surveys, observational studies, field methods, descent applications, described to Public Health and Population Medicine students. [Descriptive epidemiology, descent applications, described and Population Medicine students.][Descriptive epidemiology, descriptive epidemiology, descent application of the surveys, observational studies, field methods, descriptive epidemiology, descent application of the surveys, observational studies, field methods, descriptive epidemiology, descriptive epidemiology, descriptive epi |
| Subjects                                                               |                                                                                                    |
| Pathobiology (1) Population Medicine (7)                               | Requisites:                                                                                                    |
| Locations                                                              | None Locations:                                                                                                    |
| Guelph (8)                                                             | Odepn La<br>Offered:<br>Fall Only                                                                                                    |
| Terms                                                                  | View Available Sections for POPM-6200                                                                                                    |
| Fall 2021 (5) Summer 2021 (1)                                          |                                                                                                    |
| Days of Week                                                           | PABI-6500 Infectious Diseases (0.5 Credits)                                                                                                    |
| Tuesday (2)<br>Wednesday (1)<br>Thursday (2)                           | Prevention and control of infectious diseases is an important aspect of public health. This course will involve detailed discussion of selected infectious diseases of public health concern. excluding<br>zoonolic diseases. Relevant aspects of microbiology, epidemiology, clinical presentation, diagnosis and treatment will be covered, with additional emphasis on prevention and control. [Restriction(s):<br>Restricted to students in Public Health programs.][Department(s): Department of Pathobiology]                                                                                                    |
| Time of Day                                                            | This course is in progress.                                                                                                    |

#### Additionally, you can click directly on the course name to search for the course.

| O Planned     | POPM-6510 | Health Promotion            |
|---------------|-----------|-----------------------------|
| ③ Not Started | POPM-6520 | Epidemiology and Statistics |
| ③ Not Started | POPM-6530 | Health Communication        |

## > At any time, you can click the "Back to My Progress" link to return to the My Progress page.

| Search for Courses and Course | Sections | Search for courses Q                                                                                                    |
|-------------------------------|----------|----------------------------------------------------------------------------------------------------|
| Filter Results                | Hide     | Filters Applied: None                                                                                                    |
| Subjects                      | ^        | POPM-6520 Epidemiology and Statistics (0.5 Credits)                                                                                                    |
| Population Medicine (1)       |          | This is a 0.5 credit Introductory graduate course for MPH students and students interested in epidemiology. The course will provide an introduction to research design, grant proposal writing, and critical appraisal, as well as survey (questionnaire) design and basic statistical methods for epidemiological studies. [Department(s): Department of Population Medicine] |
| Locations                     | ^        | Requisites:<br>POPM*6200 - Must be taken either prior to or at the same time as this course.<br>Locations:                                                                                                    |
| Guelph (1)                    |          | Guelph<br>Offered:                                                                                                    |
| Terms                         | ^        | Pall VILY, All Teals                                                                                                    |
| Fall 2021 (1)                 |          | View Available Sections for POPM-6520                                                                                                    |

2.11 My Progress lets you see what your academic progress would look like if you were to change your program to a different program. Click the *"View a New Program"* button at the top of the page.

| 5 | My Progress                                                               |                                                                                                    | Search for courses Q                                            |
|---|---------------------------------------------------------------------------|----------------------------------------------------------------------------------------------------|-----------------------------------------------------------------|
| ۲ | MPH, Public Health (1 of 1 programs)                                      | L2                                                                                                    | View a New Program                                              |
|   | At a Glance                                                               |                                                                                                    | 🔒 Print                                                         |
|   | Cumulative GPA:<br>Institution GPA:<br>Degree:<br>Majors:<br>Departments: | 83.000<br>83.000 (0.000 required)<br>Master of Public Health<br>Public Health Course Based<br>Population Medicine | Program Completion must be verified by the Registrar.  Progress |
|   | Catalog:                                                                  | 2020                                                                                                    |                                                                 |

2.12 From the displayed list, select the program to which you want to apply your planned and completed course work and click *"View Program"* at the bottom.

| UNIVERSITY                                                                                                    |                                                                                                    |                                                 |                    | GUELPH<br>HUMBER   |
|----------------------------------------------------------------------------------------------------|----------------------------------------------------------------------------------------------------|-------------------------------------------------|--------------------|--------------------|
| Academics · Student Planning · My Progress                                                                                                    | Academic Programs                                                                                                    | are interested in, by searching and selecting a | 8                  | C→ Sign out ⑦ Help |
| () Approved program changes may not be visible until the next sem                                                                                                    | Search for a program:                                                                                                    |                                                 |                    |                    |
| My Progress                                                                                                    | com                                                                                                    | Q                                               | Search for courses |                    |
| MPH, Public Health<br>(1 of 1 programs)                                                                                                    | BAA(M&CS) age Visual Communication     BAA(MS) age Digital Communications                                                    |                                                 | View a New Program |                    |
| At a Glance                                                                                                    | BASc Family & Commun Social Serv (GH)                                                                                        |                                                 |                    | 🔒 Prin             |
| Custinuitor GPA: B3:000 (0.000 me)<br>Degree: Majors: Public of Public<br>Majors: Public relation Color Degration Medic<br>Degratiments: Population Medic<br>Catalog: 2020 | BBA(MS) ace visual communications     BComm Accounting     BComm Coop Accounting     BComm Coop Food & Agricultural Business |                                                 |                    |                    |
| Description                                                                                                    | BComm Coop Gvt, Economics & Management                                                                                       |                                                 | 1                  | 2 of               |
| Master of Public Health, Public Health Program Notes Show Program Notes                                                                                                    | BComm Co-op Hospitality & Tourism Management     BComm Coop Hotel & Food Administration     BComm Co-op Management           |                                                 | 1                  | 2 of 1             |
| Requirements Expand All ~                                                                                                    | BComm Coop Management Ec & Finance                                                                                           |                                                 |                    |                    |
| Required for all graduate students UNIV*7100                                                                                                    | BComm Coop Marketing Management                                                                                              |                                                 |                    |                    |
| Complete the following item. ✓ 1 of 1 Completed. Show Details                                                                                                    | BComm Coop Public Management                                                                                                 |                                                 |                    |                    |
| MPH.PHLT:L Required Courses                                                                                                    | O BComm Coop Real Estate                                                                                                    |                                                 |                    |                    |
| Complete 3 of the following 4 items. 🔬 0 of 3 Completed. Show Details                                                                                                    | Cancel                                                                                                    | View Program                                    |                    |                    |

Please note that changing programs requires an *Application for Admission* to the new program or Transfer Application in certain instances. Please refer to the Graduate Calendar.

2.13 Your personal My Progress details can be printed using the *"Print"* button located near the top of the My Progress page.

|                                 | View a New Program      |   |         |  |  |
|---------------------------------|-------------------------|---|---------|--|--|
|                                 |                         |   | 🔒 Print |  |  |
| Program Completion must be veri | ified by the Registrar. |   |         |  |  |
| Progress                        |                         |   |         |  |  |
| Total Credits                   |                         |   | 2 of 0  |  |  |
| 0.5                             | 0.5                     | t |         |  |  |
| Total Credits from this School  |                         |   | 2 of 0  |  |  |

# Section 3: Creating a Plan

Creating a plan of your degree/diploma allows you to take a proactive step in determining the best path for completing your program requirements, all the way to graduation! This can be done by planning current and future semesters based on previous terms.

You create a plan by adding the desired courses to a "*course plan*". It is important to understand that you have **not** registered in these courses but rather you *plan* to register for the course in the term you have added the planned course to. You are not obligated to register for a planned course nor are you billed for the planned course until you register. You can add, remove or move planned courses into any path that is suitable based on prerequisites, semester offerings and other considerations.

3.1 Using your web browser, go to *WebAdvisor* at <u>https://www.uoguelph.ca/webadvisor</u> and click the "Access WebAdvisor" button.

| ebAdvisor                                                |                                                                                           |                                                                                                    |  |
|----------------------------------------------------------|-------------------------------------------------------------------------------------------|----------------------------------------------------------------------------------------------------|--|
| WEDAGVISOI                                               |                                                                                           |                                                                                                    |  |
|                                                          | Have a question? Ask Gryph!                                                               | Ask your question here. Use two or more words!                                                              |  |
|                                                          |                                                                                           |                                                                                                    |  |
| Icome to WebAdvisor for t<br>bAdvisor is an online syste | he <b>University of Guelph</b> , the <b>Ridget</b><br>em where applicants, students, facu | wn Campus and the University of Guelph-Humber.<br>(ty and staff can access important tools Access WebAdviso |  |

- 3.2 Log in with your Central Login ID and Password. If you are already logged in to Gryph Mail or CourseLink, you will not need to re-enter your login credentials.
- 3.3 Select "Student Planning".

| =<br>• | の<br>の<br>時代<br>、<br>、<br>、<br>、<br>、<br>、<br>、<br>、<br>、<br>、<br>、<br>、<br>、                    |             | GUELPH<br>HUMBER |
|--------|--------------------------------------------------------------------------------------------------|-------------|------------------|
|        |                                                                                                  | 〔→ Sign out | Help             |
| Г      | Hello, Welcome to WebAdvisor!<br>Choose a category to get started.                               |             |                  |
|        | Account View                                                                                     |             |                  |
|        | Here you can view your latest statement and make a payment online.                               |             |                  |
| •      | Student Planning<br>Here you can track your academic, paress, prony severe register for classes. |             |                  |

3.4 This brings us to the "*Planning Overview*" page.

| Steps to Getting Started<br>There are many options to help you plan your courses and earn your degree. Here are 2 steps to get you s        |                                 |     |        |           | J.                                                                                                    |                                               |                      |
|----------------------------------------------------------------------------------------------------|---------------------------------|-----|--------|-----------|----------------------------------------------------------------------------------------------------|-----------------------------------------------|----------------------|
| View Your Progress     Surt by going to My Progress to see your audemic progress in your degree and search     Surt by going to My Progress |                                 |     |        | 2         | Plan your Degree & Register for Cl<br>Next take a look at your plan to see what<br>toward your degree.<br>Ge to Plan & Schedule | asses<br>you've accomplished and register you | ur remaining classes |
| Programs<br>BSc Biochemistry                                                                                                    |                                 |     | Cumul  | ative GPA | Progress                                                                                                    |                                               |                      |
|                                                                                                    |                                 |     | 80.089 | 80.089    |                                                                                                    |                                               |                      |
|                                                                                                    |                                 |     |        |           |                                                                                                    |                                               |                      |
| Winter                                                                                                    | 2021 Schedule                   |     |        |           |                                                                                                    |                                               |                      |
| Winter 2                                                                                                    | 2021 Schedule                   | Mon | Tue    | Wed       | Thu                                                                                                    | Fri                                           | Sat                  |
| Winter 2                                                                                                    | 2021 Schedule<br><sub>Sun</sub> | Mon | Tue    | Wed       | Thu                                                                                                    | Fri                                           | Sat                  |
| Winter 2                                                                                                    | 2021 Schedule<br>Sun            | Mon | Tue    | Wed       | Thu IDDY-3469 BI                                                                                                    | Fri                                           | Sat                  |

3.5 At a glance, you will find a variety of features which may be helpful for planning your degree. Such features include your overall cumulative average, your **approximate** overall progress towards your degree completion and your program and major, if applicable. Additional majors, minors and areas of specialization are not displayed here.

| Programs         | Cumulative GPA | Progress |
|------------------|----------------|----------|
| BSc Blochemistry | 80.089         |          |

3.6 This page also shows your current semester's timetable. Lectures for registered courses are represented in green, and labs and seminars are shown in purple. Planned courses are shown in yellow. Don't forget to register in your planned courses! Distance Education courses that do not have scheduled lectures, labs or seminars will be listed below the table. For students on the Guelph campus, final exams will also show in this timetable in blue once the schedule has been posted. Because exams are generally spread out over multiple weeks and this schedule shows a single week, you may see overlap in your exams. We recommend going to the *"Plan your Degree & Register for Classes"* page for full exam details.

| '48.6°                |                             |                                       | E                                   | xam                 | S                    |                              | 193 |
|-----------------------|-----------------------------|---------------------------------------|-------------------------------------|---------------------|----------------------|------------------------------|-----|
| Registered            | 7am<br>8am                  | Sun                                   | Mon                                 | ue                  | Wed                  | Thu                          | Fri |
| Labs/Seminars         | 9am<br>10am                 | $\rightarrow$                         | BIOL-1070-0102 LEC                  | PSYC-1000-DE01 EXAM | BIOL-1070-0102 LEC   | <u>CHEM-1050-0103 EXAM</u> × |     |
|                       | 12pm<br>1pm                 | $\rightarrow$                         | BIOL-1070-0102 SEM                  |                     |                      |                              |     |
| Planned               | 2pm<br>3pm<br>4pm           | $\rightarrow$                         | MGHT-1000-0101 LEC ×                |                     | MGHT-1000-0101 LEC × | MGHT-1000-0101 SEM ×         |     |
|                       | 5pm<br>6pm                  |                                       |                                     |                     |                      |                              |     |
| Distance<br>Education | 7pm<br>Sections<br>✓ GEOG-: | with no meetir<br>3020 Global Environ | ng time<br>mental Change Section DE | :01 Faculty:        |                      |                              |     |

3.7 Aside from the helpful information, this page has two main options - (1) *View Your Progress* where the most powerful planning features are located and (2) *Plan your Degree & Register for Classes.* Click on *Go to My Progress.* 

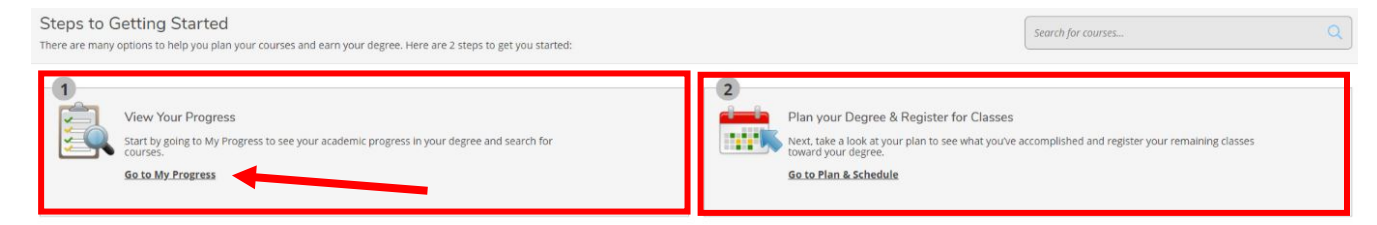

3.8 The *My Progress* page shows all the degree requirements for your program including up-to-date information about what requirements have been completed, what requirements remain and what requirements are currently planned. Scrolling down on this page, you will find more in-depth

requirements related to the types of courses that must be completed and the number of credits for each one.

| _ |                                                                                         |                                                                       |                                           |                                |                                          |                           |                             |                          |  |  |  |
|---|-----------------------------------------------------------------------------------------|-----------------------------------------------------------------------|-------------------------------------------|--------------------------------|------------------------------------------|---------------------------|-----------------------------|--------------------------|--|--|--|
|   | Requirements Expand All 🗸                                                               |                                                                       |                                           |                                |                                          |                           |                             |                          |  |  |  |
|   | BSc 1000 Level Limit                                                                    |                                                                       |                                           |                                |                                          |                           |                             |                          |  |  |  |
|   | Complete the following item. ✓ 1 of 1 Complete                                          | ed. Show Details                                                      |                                           |                                |                                          |                           |                             |                          |  |  |  |
| à | BSCH Science Distribution                                                               |                                                                       |                                           |                                |                                          |                           |                             |                          |  |  |  |
|   | Complete all of the following items. \Lambda 1 of 2 Co                                  | Complete all of the following items: 🔬 1 of 2 Completed. Show Details |                                           |                                |                                          |                           |                             |                          |  |  |  |
| 5 | BSCH 3000/4000 Level Requirement                                                        |                                                                       |                                           |                                |                                          |                           |                             |                          |  |  |  |
| - | Complete the following item. 🔬 0 of 1 Complete                                          | ed. Show Details                                                      |                                           |                                |                                          |                           |                             |                          |  |  |  |
|   | BSc 1.00 Credit Arts/Social Science                                                     |                                                                       |                                           |                                |                                          |                           |                             |                          |  |  |  |
| 0 | Complete the following item                                                             |                                                                       |                                           |                                |                                          |                           |                             |                          |  |  |  |
|   | BSc Biochemistry Required Courses                                                       |                                                                       |                                           |                                |                                          |                           |                             |                          |  |  |  |
|   | Complete the following item. 🔬 0 of 1 Complete                                          | ed. Hide Details                                                      |                                           |                                |                                          |                           |                             |                          |  |  |  |
|   | A. Required Courses                                                                     |                                                                       |                                           |                                |                                          |                           |                             |                          |  |  |  |
|   | Complete all of the following items. 🛕 0 of 4 Co                                        | mpleted. Hide Details                                                 |                                           |                                |                                          |                           |                             |                          |  |  |  |
|   | 1.                                                                                      |                                                                       |                                           |                                |                                          |                           |                             |                          |  |  |  |
|   | Take courses BIOC-2580, BIOC-3560, BIOC-35<br>PHYS-1080, STAT-2040, A 4 of 23 Courses C | 70. BIOC-4540. BIOL-1070, E<br>Completed. <u>Hide Details</u>         | IOL-1080, BIOL-1090, CHEM-1040, CHEM-1050 | ), CHEM-2480, CHEM-2700, CHEM- | 2880. CHE <mark>M-3750. MATH-1080</mark> | , MATH-2080, MBG-2040, MB | IG-3350, MCB-2050, MICR-242 | 0, MICR-2430, PHYS-1070, |  |  |  |
|   | Status                                                                                  | Course                                                                |                                           | Þ                              | 6                                        | Grade                     | Term                        | Credits                  |  |  |  |
|   |                                                                                         |                                                                       |                                           | 19                             |                                          |                           |                             |                          |  |  |  |
|   | ✓ Completed                                                                             | MATH*1080                                                             | Elements of Calculus I                    |                                |                                          | 085                       | F15                         | 0.5                      |  |  |  |
|   | ✓ Completed                                                                             | CHEM#1040                                                             | General Chemistry I                       |                                |                                          | 076                       | F15                         | 0.5                      |  |  |  |
|   | ✓ Completed                                                                             | BIOL*1080                                                             | Biological Concepts of Health             |                                |                                          | 078                       | F15                         | 0.5                      |  |  |  |
|   | ✓ Completed                                                                             | STAT*2040                                                             | Statistics I                              |                                |                                          | 071                       | F16                         | 0.5                      |  |  |  |
|   | Planned                                                                                 | CHEM-1050                                                             | General Chemistry II                      |                                |                                          |                           | F21                         | 0.5                      |  |  |  |
|   | Planned                                                                                 | BIOL-1070                                                             | Discovering Biodiversity                  |                                |                                          |                           | F21                         | 0.5                      |  |  |  |
|   | Not Started                                                                             | BIOC-2580                                                             | Introduction to Biochemistry              |                                |                                          |                           |                             |                          |  |  |  |

3.9 On the *My Progress* page, there are key course search and planning features available within the Requirements section. To plan for courses in bulk, go to a requirement with courses that have a status of "*Not Started*". For this section, click on the "*Search*" button towards the top. This performs a custom search, loading only the courses listed under that requirement section.

| A. Required Courses                                                                                       |                                                                      |                                                                              |                             |                        |                           |                    |  |  |  |  |
|----------------------------------------------------------------------------------------------------|----------------------------------------------------------------------|------------------------------------------------------------------------------|-----------------------------|------------------------|---------------------------|--------------------|--|--|--|--|
| Complete all of the following items. 🗥 0 of 4 Complete                                                    | omplete all of the following items. 🔥 0 of 4 Completed. Hide Details |                                                                              |                             |                        |                           |                    |  |  |  |  |
| 1.<br>Take courses BIOC-2580, BIOC-3560, BIOC-3570, BIO<br>PHYS-1080, STAT-2040. 🔥 4 of 23 Courses Comple | DC-4540, BIOL-1070, BIOL<br><b>eted</b> . <u>Hide Details</u>        | 1080, BIOL-1090, CHEM-1040, CHEM-1050, CHEM-2480, CHEM-2700, CHEM-2880, CHEI | M-3750, MATH-1080, MATH-203 | 80, MBG-2040, MBG-3350 | MCB-2050, MICR-2420, MICF | R-2430, PHYS-1070, |  |  |  |  |
| Status                                                                                                    | Course                                                               |                                                                              | Search                      | Grade                  | Term                      | Credits            |  |  |  |  |
| ✓ Completed                                                                                               | MATH*1080                                                            | Elements of Calculus I                                                       |                             | 085                    | F15                       | 0.5                |  |  |  |  |
| ✓ Completed                                                                                               | CHEM*1040                                                            | General Chemistry I                                                          |                             | 076                    | F15                       | 0.5                |  |  |  |  |
| ✓ Completed                                                                                               | BIOL*1080                                                            | Biological Concepts of Health                                                |                             | 078                    | F15                       | 0.5                |  |  |  |  |
| ✓ Completed                                                                                               | STAT*2040                                                            | Statistics I                                                                 |                             | 071                    | F16                       | 0.5                |  |  |  |  |
| O Planned                                                                                                 | CHEM-1050                                                            | General Chemistry II                                                         |                             |                        | F21                       | 0.5                |  |  |  |  |
| O Planned                                                                                                 | BIOL-1070                                                            | Discovering Biodiversity                                                     |                             |                        | F21                       | 0.5                |  |  |  |  |
| ① Not Started                                                                                             | BIOC-2580                                                            | Introduction to Biochemistry                                                 |                             |                        |                           |                    |  |  |  |  |
| ① Not Started                                                                                             | BIOC-3560                                                            | Structure & Function in Bioche                                               |                             |                        |                           |                    |  |  |  |  |
| <ol> <li>Not Started</li> </ol>                                                                           | BIOC-3570                                                            | Analytical Biochemistry                                                      |                             |                        |                           |                    |  |  |  |  |
| ① Not Started                                                                                             | <u>BIOC-4540</u>                                                     | Enzymology                                                                   |                             |                        |                           |                    |  |  |  |  |

3.10 To add an *unplanned course*, simply click on the "*Add Course to Plan*" button.

| PHYS-1070 Physics for Life Sciences II (0.5 Credits)                                                                                                    |  |
|----------------------------------------------------------------------------------------------------|--|
| This course discusses physics of matter and energy at the macroscopic and microscopic levels, with special emphasis on topics of importance to the biological sciences. Topics include proverties of waves, acoustics and hearing, optical systems and vision, quantum nature of radiation and its interaction with biomolecules, electricity, high energy radiation and radioactivity. [Restriction(5): IPS*1510 PHYS*1130, PHYS*1910, PHYS*101, PHYS*14130, PHYS*14130, PHYS*1430, PHYS*1430, PHYS*1 |  |
| Requisites:<br>(4U Physics or PHYS*1020), 4U Mathematics - Must be completed prior to taking this course.<br>Locations:<br>Guelph<br>Offered:<br>Winter Only, All Years                                                                                                    |  |

3.11 In the Course Details pop-up, from the dropdown select the *Term* you want to add the planned course to and then click the *"Add Course to Plan"* button.

| <ul> <li>PHYS-1070 Physics for<br/>This course discusses p.<br/>demphasis on topics of i<br/>hearing, optical system<br/>electricity, high energy<br/>Priority Access Course.<br/>during certain periods.<br/>of Physics]</li> </ul> | Life sciences II<br>hysics of matter and energy at the macroscopic and microscopic levels, with special<br>myortance to the biological sciences. Topics include properties of waves, acoustics and<br>s and vision, quantum nature of radiation and its interaction with biomolecules,<br>radiation and radiactivity. (Restriction(s): JPS*1510, DPYS*1130, DPYS*130, Dris is a<br>Enrolment may be restricted to particular programs, specializations or semester levels<br>Please see the departmental website for more information.][Department(s): Department |
|----------------------------------------------------------------------------------------------------|----------------------------------------------------------------------------------------------------|
| Credits                                                                                                    | 0.5                                                                                                    |
| Locations Offered                                                                                                    | Guelph                                                                                                    |
| PF Requisites<br>thi<br>var<br>ve<br>ve<br>Rec                                                                                                    | (4U Physics or PHYS*1020), 4U Mathematics - Must be completed prior to taking this course.                                                                                                    |
| or<br>jui<br>Off                                                                                                    | This course is typically offered: Winter Only                                                                                                    |
| 31                                                                                                    | This course is typically offered: All Years                                                                                                    |
| hi<br>ft<br>hr Term<br>hc                                                                                                    | Winter 2022 👻                                                                                                    |

3.12 Once you are done, you can view all updated changes by clicking on the "*Back to My Progress*" towards the top left of the page.

| Search for Courses and Course                                                                          | e Sections | Search for courses Q                                                                                                    |
|----------------------------------------------------------------------------------------------------|------------|----------------------------------------------------------------------------------------------------|
| Filter Results                                                                                         | Hide       | The following results match requirement: Take courses BIOC-2580. BIOC-3560. BIOC-3570. BIOC-4540. BIOL-1070. BIOL-1080. BIOL-1090. CHEM-1040. CHEM-1050. CHEM-2480. CHEM-2700. CHEM-2880. CHEM-<br>3750. MATH-1080. MATH-2080. MBG-2040. MBG-3350. MCB-2050. MICR-2420. MICR-2430. PHYS-1070. PHYS-1080. STAT-2040.<br>Filters Applied: None                                                                         |
| Open and Waltlisted Sections<br>Open Sections Only                                                     |            | CHEM-1040 General Chemistry I (0.5 Credits) Add Course to Plan This course introduces concepts of chemistry. the central link between the physical and biological sciences. Principles discussed include chemical bonding, simple reactions and stoichiometry, chemical equilibria and solution equilibria (acids, bases, and buffers), and introductory organic chemistry. (Department(s): Department of Chemistry) |
| Subjects Blochemistry (4) Blology (3) Chemistry (6) Mathematics (1) Microbiology (2) Show All Subjects | ^          | This course was attempted or already completed.  Requistes:  4U Chemistry (or equivalent) or CHEM*1060 - Must be completed prior to taking this course. Locations: Guelph, Rußgetown Campus Offered:                                                                                                    |
| Locations Guelph (22) Ridgetown Campus (2)                                                             | ^          | View Available Sections for CHEM-1040                                                                                                    |

3.13 To plan for a single course at a time, scroll down to a requirement that has several unplanned courses and click on the course code of a desired unplanned course. By clicking the *course code*, this will perform a custom search with results only for that course.

| () Planned      | BIOL-1070 | Discovering Biodiversity       |
|-----------------|-----------|--------------------------------|
| ③ Not Started   | BIOC-2580 | Introduction to Biochemistry   |
| (i) Not Started | BIOC-3560 | Structure & Function in Bioche |

3.14 You can add this course to your plan by clicking the *"Add Course to Plan"* button.

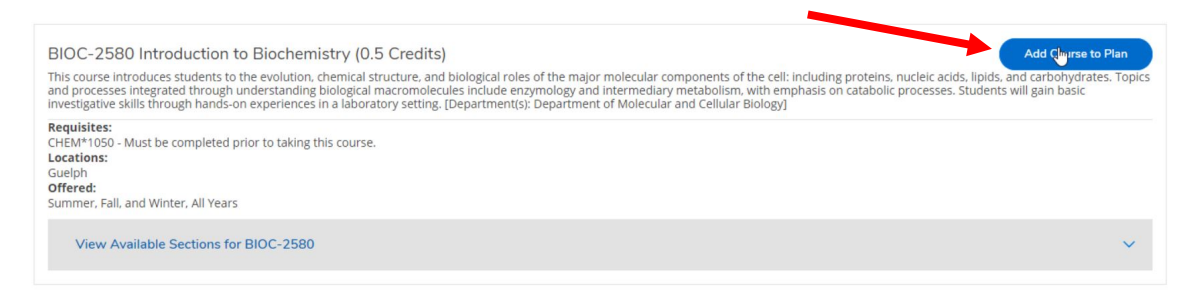

Once you have planned your required courses, you can search and plan electives and make modifications based on your major, minor, specialization or overall progression. We recommend that you review the Schedule of Studies or program requirements for your program in the Academic Calendar to ensure your plan meets all of the requirements for completing your degree.

3.15 You can navigate to the *Plan and Schedule* page by clicking on Student Planning in the top lefthand corner and selecting Plan & Schedule from the dropdown.

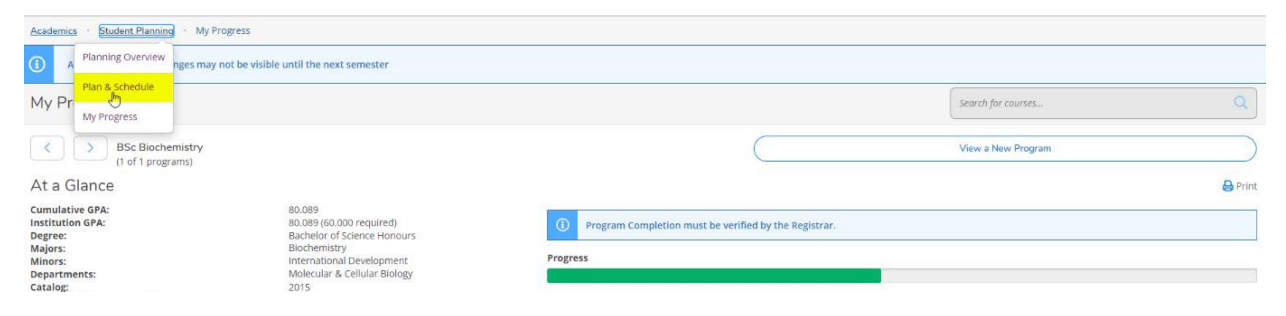

3.16 In the *Plan and Schedule* page you can navigate among terms using the arrows on the left-hand side.

| an your Degree and Schedule your courses             |      |      |                      |           |                      | bio 1070              |                        |                      |
|------------------------------------------------------|------|------|----------------------|-----------|----------------------|-----------------------|------------------------|----------------------|
| Schedule Timeline                                    |      |      |                      |           |                      |                       |                        |                      |
| Fall 2021 - +                                        |      |      |                      | $\subset$ | Remove Planned Co    | urses                 | Register               | Now                  |
| Filter Sections                                      | ₿ P  | rint |                      |           |                      | Planned: 1 Credi      | ts Enrolled: 0 Credits | Waitlisted: 0 Credit |
| BIOL-1070-0102: Discovering Biodiversity             | ×    | Sun  | Mon                  | Tue       | Wed                  | Thu                   | Fri                    | Sat                  |
| ✓ Planned                                            | 7am  |      |                      |           |                      |                       |                        |                      |
| Credits: 0.50 Credits                                | 8am  |      |                      |           |                      | CHEH-1050-0102 EXAM × |                        |                      |
| Grading: Graded<br>Instructor:                       | 9am  |      | B10L-1070-0102 LEC × |           | BIOL-1070-0102 LEC × |                       |                        |                      |
| 9/9/2021 to 12/17/2021<br>Seats Available: Unlimited | 10am |      |                      |           |                      |                       |                        |                      |
| V Meeting Information                                | 11am |      |                      |           |                      |                       |                        |                      |
| Register                                             | 12pm |      | BISC 1079 VIG2 SIM × |           |                      |                       |                        |                      |
|                                                      |      |      |                      |           |                      | -                     |                        |                      |

3.17 To receive a greater view of your degree, click the *Timeline* tab. The timeline displays *completed courses, in-progress courses and courses planned in the future* for each term you add to the view.

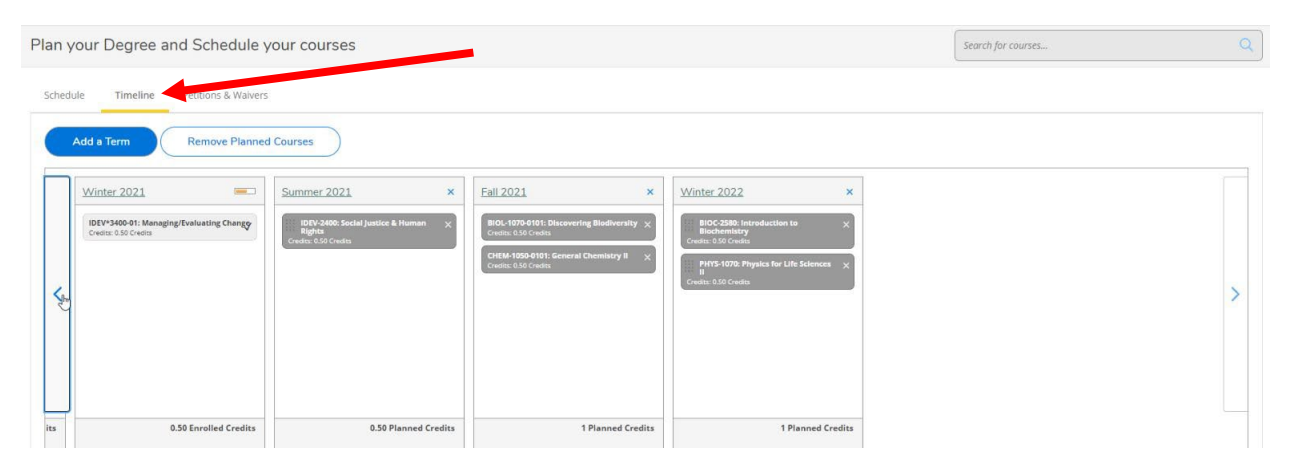

3.18 Here, you can easily rearrange your planned courses by term using the drag and drop feature. You can move any course you have not completed or have not registered for.

|       | Add a Term Remove Planned                                                                                                    | Courses                                                                                 |                                                                                                    |                                                                                                    |
|-------|----------------------------------------------------------------------------------------------------|-----------------------------------------------------------------------------------------|----------------------------------------------------------------------------------------------------|----------------------------------------------------------------------------------------------------|
| <     | Winter 2021                                                                                                    | Summer 2021 X<br>IDEV-2400: Social Justice & Human X<br>Rights<br>Credits: 0.50 Credits | Fall 2021     ×       BioL-1070-0101: Discovering Biodiversity ×<br>Credis: 0.50 Credis     ×       CHEM-1050-0101: General Chemistry II<br>Credis: 0.50 Credis     ×       BioCr-2580: Introduction<br>Biochemistry<br>Credis: 0.50 Credits     ×                                                                                                    | Winter 2022 ×<br>SIOC-2580: Introduction to Credits: 0.50 Credits<br>HYTS-1070: Physics for Life Sciences ×<br>Credits: 0.50 Credits<br>to |
| 3     | 0.50 Enrolled Credits                                                                                                    | 0.50 Planned Credits                                                                    | 1 Planned Credits                                                                                                    | 1 Planned Credits                                                                                                    |
| thedu | le Timeline Petitions & Waivers                                                                                                    | I Courses                                                                               |                                                                                                    |                                                                                                    |
| <     | Add a Term Petitions & Walvers Add a Term Remove Planned Winter 2021 IDEV*3400-01: Managing/Evaluating Changy Credits: 0.50 Credits | I Courses<br>Summer 2021 ×<br>Highs<br>Credit: 0.50 Credita<br>Credit: 0.50 Credita     | Fall 2021       ×         BioC 2550: Introduction to<br>Biochemistry       ×         Credit: 0.50 Credit:       ×         Credit: 0.50 Credit:       ×         Credit: 0.50 Credit:       ×         Credit: 0.50 Credit:       ×         BiOL-1070-010: Discovering Biodiversity       ×         Credit: 0.50 Credit:       ×         Credit: 0.50 Credit:       ×         Statis: 0.50 Credit:       ×         Credit: 0.50 Credit:       ×         Credit: 0.50 Credit:       ×         Credit: 0.50 Credit:       ×         Credit: 0.50 Credit:       ×         Credit: 0.50 Credit:       × | Winter 2022 X<br>PHYS-1070: Physics for Life Sciences X<br>II<br>Credits: 0.50 Credits                                                     |

Please note that most courses are not offered every term. If you drag a course into a term that it is not usually offered in, a message will appear below the course title. If a course is missing a prerequisite, a warning message will also appear below the course title. It is the student's responsibility to ensure that prerequisites are planned accordingly to avoid scheduling complications in future terms.

| all 2021                                                                   | ×    |
|----------------------------------------------------------------------------|------|
| BIOL-1070-0101: Discovering Biodiversity<br>Credits: 0.50 Credits          | ×    |
| CHEM-1050-0101: General Chemistry II<br>Credits: 0.50 Credits              | ×    |
| IDEV-2400: Social Justice & Human<br>Rights<br>Credits: 0.50 Credits       | ×    |
| LDEV*1000 or JLS*1000 - Must be completed     prior to taking this course. |      |
| Course is not typically onered this term.                                  |      |
| 1.50 Planned Cre                                                           | dits |
|                                                                            |      |

3.19 To add more terms to your plan, simply press the "Add a term" button and select the desired term.

|   | Add a Term Remove Planned                                         | Courses     |              |                                        |          |             |   |
|---|-------------------------------------------------------------------|-------------|--------------|----------------------------------------|----------|-------------|---|
|   | Winter 2021                                                       | Summer 2021 | ×            | Fall 2021                              | ×        | Winter 2022 | × |
|   | IDEV*3400-01: Managing/Evaluating Changy<br>Credits: 0.50 Credits | PI          | dd a Term to | Your Plan<br>to be added to your plan: |          |             |   |
| < |                                                                   |             | Summer 2022  |                                        |          |             | ~ |
|   |                                                                   |             |              | Cancel                                 |          | Ju Add Term |   |
|   |                                                                   |             |              | Course is not typically offered th     | is term. |             |   |
|   |                                                                   |             |              |                                        |          |             |   |

3.20 If you wish to discard a course or an entire term, hit the **X** located next to each one.

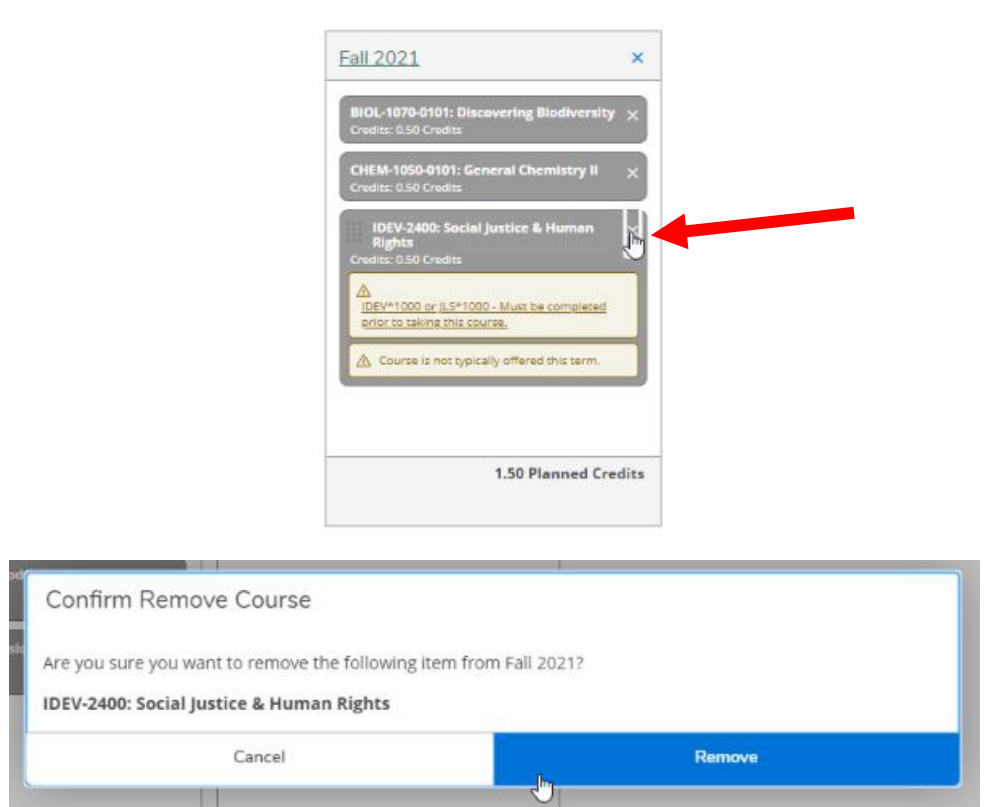

3.21 To discard all planned courses, hit the *"Remove Planned Courses"* button.

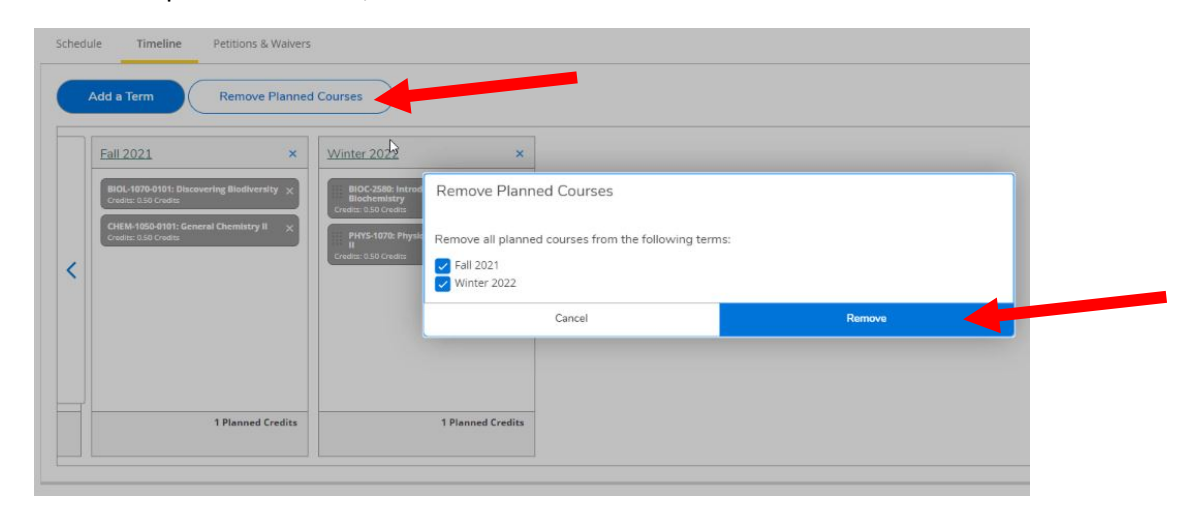

**NOTE:** It is important to keep your planned courses/semesters up to date. Information may display incorrectly on the "My Progress" page if you leave a course planned in a future semester when you are currently registered in it or have already completed it.

You can register for courses in the "Schedule" tab if you're within the course enrolment period for one of the terms.

# 3.22 You can also print your planned schedule using the *"Print"* button on the page.

| < > Fall 2021 - +                                    |   |       |     |                      |     | Remove Planned Co    | ourses                                | Regi               | ter Now               |
|------------------------------------------------------|---|-------|-----|----------------------|-----|----------------------|---------------------------------------|--------------------|-----------------------|
| √ Filter Sections                                    | ) | 🔒 Pr  | int |                      |     |                      | Planned: 1 Credit                     | 5 Enrolled: 0 Cred | ts Waitlisted: 0 Cred |
| BIOL-1070-0102: Discovering Biodiversity             | × | ^     | Sun | Mon                  | Tue | Wed                  | Thu                                   | Fri                | Sat                   |
| ✓ Planned                                            |   | ₿ 7am |     |                      |     |                      |                                       |                    |                       |
| Credits: 0.50 Credits                                |   | 8am   |     |                      |     |                      | CHEM-1050-0103 EXAM ×                 |                    |                       |
| Instructor:                                          |   | 9am   |     | B101-1070-0102 LEC × |     | BIOL-1070-0102 LEC × |                                       |                    |                       |
| 9/9/2021 to 12/17/2021<br>Seats Available: Unlimited |   | 10am  |     |                      |     |                      |                                       |                    |                       |
| V Meeting Information                                |   | 11am  |     | BIOL-1070-0102 SEM × |     |                      |                                       |                    |                       |
| Register                                             |   | 12pm  |     |                      |     |                      |                                       |                    |                       |
| View other sections                                  |   | 1pm   |     |                      |     |                      | · · · · · · · · · · · · · · · · · · · |                    |                       |
|                                                      |   | 2pm   |     |                      |     |                      | · · · · · · · · · · · · · · · · · · · |                    |                       |
| CHEM-1050-0103: General Chemistry II                 | × | 3pm   |     |                      |     |                      |                                       |                    |                       |
| ✓ Planned                                            |   | 4pm   |     |                      |     |                      |                                       |                    |                       |

# Section 4: Finding Courses

You can use Student Planning to find courses.

4.1 Using your web browser, go to *WebAdvisor* at <u>https://www.uoguelph.ca/webadvisor</u> and click the "Access WebAdvisor" button.

| WebAdvisor                                                      |                                                                       |                                                                                         |                   |
|-----------------------------------------------------------------|-----------------------------------------------------------------------|-----------------------------------------------------------------------------------------|-------------------|
| WebAdvisor                                                      |                                                                       |                                                                                         |                   |
|                                                                 | Have a question? Ask Gryph!                                           | Ask your question here. Use two or more words!                                          | Ask               |
| Welcome to WebAdvisor for the<br>WebAdvisor is an online system | University of Guelph, the Ridgeta<br>where applicants, students, facu | wn Campus and the University of Guelph-Humb<br>Ity and staff can access important tools | Access WebAdvisor |

- 4.2 Log in with your Central Login ID and Password. If you are already logged in to Gryph Mail or CourseLink, you will not need to re-enter your login credentials.
- 4.3 Select "Course Catalog".

| =        | の影響                                                                                                    | GÜELPH<br>Humber                                                |
|----------|----------------------------------------------------------------------------------------------------|-----------------------------------------------------------------|
|          |                                                                                                    | 〔→ Sign out ⑦ Help                                              |
| יי<br>רא | Hello, Welcome to WebAdvisor!<br>Choose a category to get started.                                       |                                                                 |
|          | Account View                                                                                             | Tax Information                                                 |
| č        | Here you can view your latest statement and make a payment online.                                       | Here you can view/print your T2202 tax form.                    |
|          | Student Planning<br>Here you can track your academic progress, plan your terms and register for classes. | Course Catalog<br>Here you can view and search a course catalog |

4.4 In the Course Catalog, the first thing you will notice is that there are two tabs: "Subject Search" and "Advanced Search."

| =        | UNVERSTY                                     |                    | GUELPH<br>HUMBER |
|----------|----------------------------------------------|--------------------|------------------|
| <b>"</b> |                                              | A C→ Sign out      | ⑦ Help           |
|          | Academics // Course Catalog                  |                    |                  |
| •        | Search for Courses and Course Sections       | Search for courses | Q                |
| 5        | Subject Search Advanced Search               |                    |                  |
| ۲        | Search for a course subject. Type a subject. |                    |                  |
|          | Accounting                                   |                    |                  |
|          | Agriculture                                  |                    |                  |
|          | Agriculture (Diploma)                        |                    |                  |
|          | Animal Science                               |                    |                  |
|          | Anthropology                                 |                    |                  |
|          | Arabic                                       |                    |                  |
|          | Art and Visual Culture                       |                    |                  |
|          | Art History                                  |                    |                  |

#### Subject Search Tab

4.5 On the default tab of *"Subject Search"*, you can search for courses using common words.

For example, if you are looking to enrol in a management course, you can simply type in **"Management"** in the field next to **"Search for a course subject"**. The subjects that match your keyword will populate as you type in real-time.

| Academics · Course Catalog              |                      |
|-----------------------------------------|----------------------|
| Search for Courses and Course Sections  | Search for courses Q |
| Subject Search Advanced Search          |                      |
| Search for a course subject: management |                      |
| Environmental Management                |                      |
| Environmental Management (Diploma)      |                      |
| Hospitality and Tourism Management      |                      |
| Management                              |                      |
| Turf Management (Diploma)               |                      |
|                                         |                      |

4.6 Click one of the subject results and all the courses for this subject will be populated.

For example, after searching and clicking Computing and Information we are brought all the related results.

| Search for Courses and Course Se<br>< Back to Course Catalog                  | ections | Search for courses                                                                                                    | Q   |
|-------------------------------------------------------------------------------|---------|----------------------------------------------------------------------------------------------------|-----|
| Filter Results                                                                | Hide    | Filters Applied: (Computing and Information Science X)                                                                                                    |     |
| Availability                                                                  | ^       | CIS-1000 Intro to Computer Applications (0.5 Credits) Add Course to Plan This course provides a survey of computer systems and software, including an introduction to computer programming, data organization and the social impact of computing. The course emphasizes                                                                                                    |     |
| Open and Waitlisted Sections<br>Open Sections Only                            |         | application polyages for personal and business use. [Offering(s): Offered through Distance Education formation (L. Last Offering: - Summer 2021)[Restriction(s): CIS+1200, Not available to students<br>registered in BASCAHN, BCOMP degree or a CIS minor][Department(s): School of Computer Science]                                                                                           |     |
| Subjects                                                                      | ^       | Requisites: Là<br>None<br>Locations:                                                                                                    |     |
| Computing and Information Science (80)                                        |         | Gueiph, Ridgetown Campus Offered: Summer Eilal and Winter All Vears                                                                                                    |     |
| Locations                                                                     | ^       | שווחות, דמו, מוע יחועת, איו דכמש                                                                                                    |     |
| Guelph (78)<br>Ridgetown Campus (1)                                           |         | View Available Sections for CIS-1000                                                                                                    |     |
| Terms                                                                         | ^       | CIS-1050 Web Design & Development (0.5 Credits) Add Course to Plan                                                                                                    |     |
| Fall 2021 (33)                                                                |         | An introduction to the basics of designing and developing a website. It examines the basic concepts, technologies, issues and techniques required to develop and maintain websites. The course is suita for students with no previous programming experience. [Offering(s): Offered through Distance Education format only.][Department(s): School of Computer Science]                          | ble |
| Days of Week                                                                  | ^       | Requisites:<br>None                                                                                                    |     |
| Monday (20)<br>Tuesday (18)<br>Wednesday (18)<br>Thursday (18)<br>Friday (10) |         | Locations:<br>Guelph<br>Offered:<br>Winter and Summer, All Years                                                                                                    |     |
| Saturday (1)                                                                  |         | CIS-1200 Introduction to Computing (0.5 Credits) Add Course to Plan                                                                                                    |     |
| Time of Day                                                                   | ^       | This course covers an introduction to computer hardware and software, data organization, problem-solving and programming. The course includes exposure to application packages for personal and business use and is intended forstudents who wish a balance between programming and the use of software packages. [Offering(s): Offered through Distance Education format only ][Restriction(s): |     |

4.7 Note that coloured dialog boxes will appear on certain courses to provide helpful information. This information can be to let you know that you have *completed a course, a course is in progress or a course is planned.* 

#### Planned Course:

| IDEV-2400 Social Justice & Human Rights (0.5 Credits) Add Course to Plan This course will explore the nature of social justice and links to concepts and practice of human rights. It examines how development can be seen in terms of the advancement of social justice. Students will identify and critically assess alternative approaches to promoting social justice within a development context and the related actions by actors locally and globally. It will explore the related ethical issues associated with development policy and practice. Key topics will include poverty, hunger, power, gender, race, and class. [Department(s): Dean's Office, College of Social and Applied Human Sciences] |
|----------------------------------------------------------------------------------------------------|
| This course is planned.                                                                                                    |
| Requisites:<br>IDEV*1000 or JLS*1000 - Must be completed prior to taking this course.<br>Locations:<br>Guelph<br>Offered:<br>Winter Only, All Years                                                                                                    |

## > Unplanned Course:

| IDEV-1000 Understanding Development (0.5 Credits) The objective of the course is to provide an introduction to the study of international development as a contested and evolving effort to counteract global inequalities. Students will lean historical and political origins of the international development system, as well as the main development actors and institutions. The course will provide an introduction to foundationa development studies, including poverty, inequality, human rights, foreign aid, and sustainable development. [Offering(s): Also offered through Distance Education format.][Department college of Social and Applied Human Sciences] | Course to Plan<br>in about the<br>I concepts within<br>(s): Dean's Office, |
|----------------------------------------------------------------------------------------------------|----------------------------------------------------------------------------|
| Requisites:<br>None<br>Locations:<br>Guelph<br>Offered:<br>Summer, Fall, and Winter, All Years                                                                                                    |                                                                            |
| View Available Sections for IDEV-1000                                                                                                    | ~                                                                          |

## Completed Course:

| CIS-1500 Introduction to Programming (0.5 Credits) Add Course to Plan This course introduces problem-solving, programming and data organization techniques required for applications using a general purpose programming language. Topics include control structures, data representation and manipulation, program logic, development and testing. This course is intended for students who do not intend to enroll in further CIS courses. If your degree requires further CIS courses, CIS*1300, is required. [Restriction(s): CIS*1300. Not available to students registered in a BCOMP degree, a CIS minor, BENG.CENG or BENG.ESC.][Department(s): School of Computer Science] |
|----------------------------------------------------------------------------------------------------|
| This course was attempted or already completed.  Requisites: None Locations: Guelph Offered: Fall and Winter, All Years                                                                                                    |
| View Available Sections for CIS-1500                                                                                                    |

#### In-Progress Course:

| IDEV-3400 Managing/Evaluating Change (0.5 Credits)                                                                                                    | Add Course to Plan                                                |
|----------------------------------------------------------------------------------------------------|-------------------------------------------------------------------|
| This course explores the key practical skills required by those engaged in the implementation of development policy and practice in                                                                              | duding logical frameworks, theories of change, impact assessment, |
| and project management. It aims to equip students with an understanding of the nature of these techniques, and how and where ti                                                                                  | ey are employed. The strengths and weaknesses of these techniques |
| and their implications for development policy and practice are explored. [Department(s): Dean's Office, College of Social and Applied                                                                            | I Human Sciences]                                                 |
| This course is in progress.  Requisites: 7.50 credits including 1.00 credit in IDEV courses at the 2000 level - Must be completed prior to taking this course. Locations: Guelph Offered: Winter Only, All Years |                                                                   |

#### Filters

#### 4.12 To narrow down your search results, you can use the filter options found on the left-hand side.

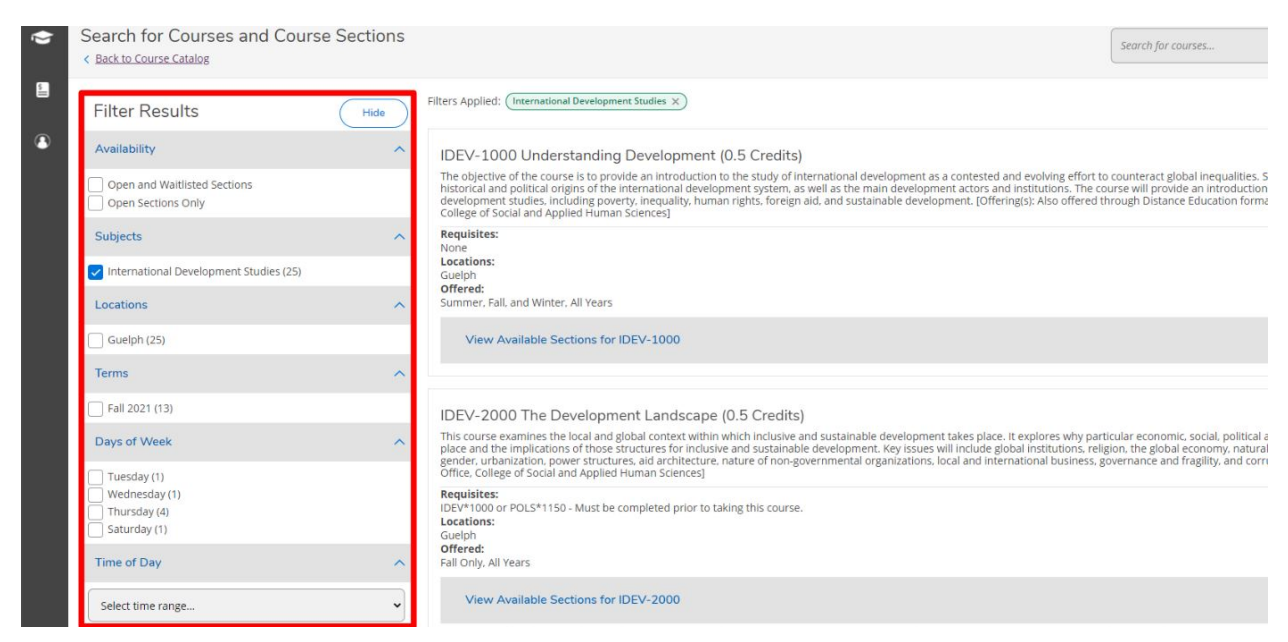

You can search for courses taught by a specific professor, courses offered in a specific term (such as Fall 2021, Winter 2022), specific course levels (such as 1<sup>st</sup> year, 2<sup>nd</sup> year, etc.) and more. By selecting any of the filters, the results will automatically update to reflect your request.

#### Advanced Search Tab

4.15 If you wish to search for courses directly using the course code or certain filters, you can use the Advanced Search tab. In this tab, you have many search criteria options to narrow down your search.

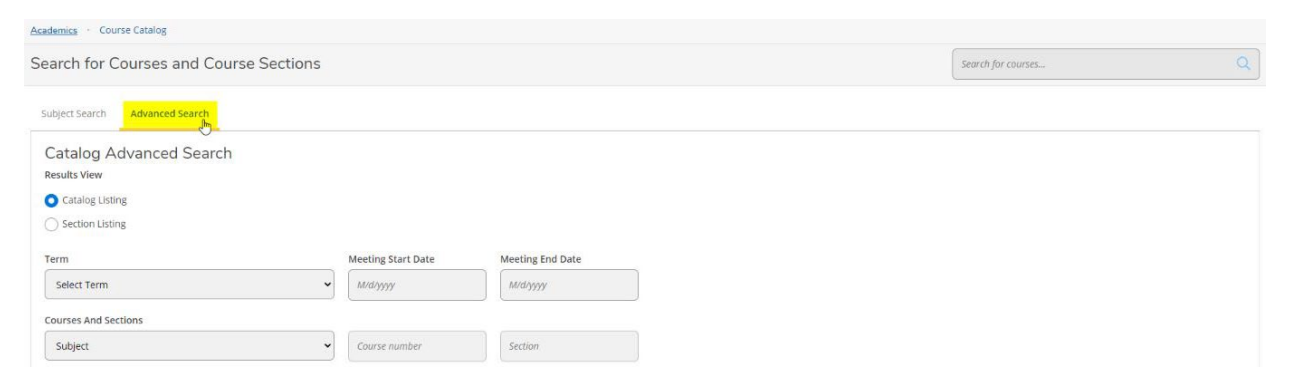

As an example, we will search for a course with the code "MGMT 1000" in the term "Fall 2021". Select "Section Listing" under "Results View" and click the "Search" button. You will receive the results in a format that makes it easy to compare details about course sections, including seat availability, meeting times and instructors.

| erm                        | Meeting Start Date | Meeting End Date |
|----------------------------|--------------------|------------------|
| Fall 2021                  | ► M/d/yyyy         | M/d/yyyy         |
| Courses And Sections       |                    |                  |
| Management                 | ✓ 1000             | Section          |
| Subject                    | ← Course number    | Section          |
| Subject                    | ✓ Course number    | Section          |
| + Add More                 |                    |                  |
| Days Of Week Sunday Monday | Tuesday            | Wednesday        |
| Thursday Friday            | Saturday           |                  |
| ocation                    |                    |                  |
| Select Location            | ~                  |                  |
| Academic Level             |                    |                  |
| Select Academic Level      | ~                  |                  |
| Time Of Day                | Time Starts by     | Time Ends by     |
| Select Time Of Day         | ✓ hh:mm AM/PM      | hh:mm AM/PM      |

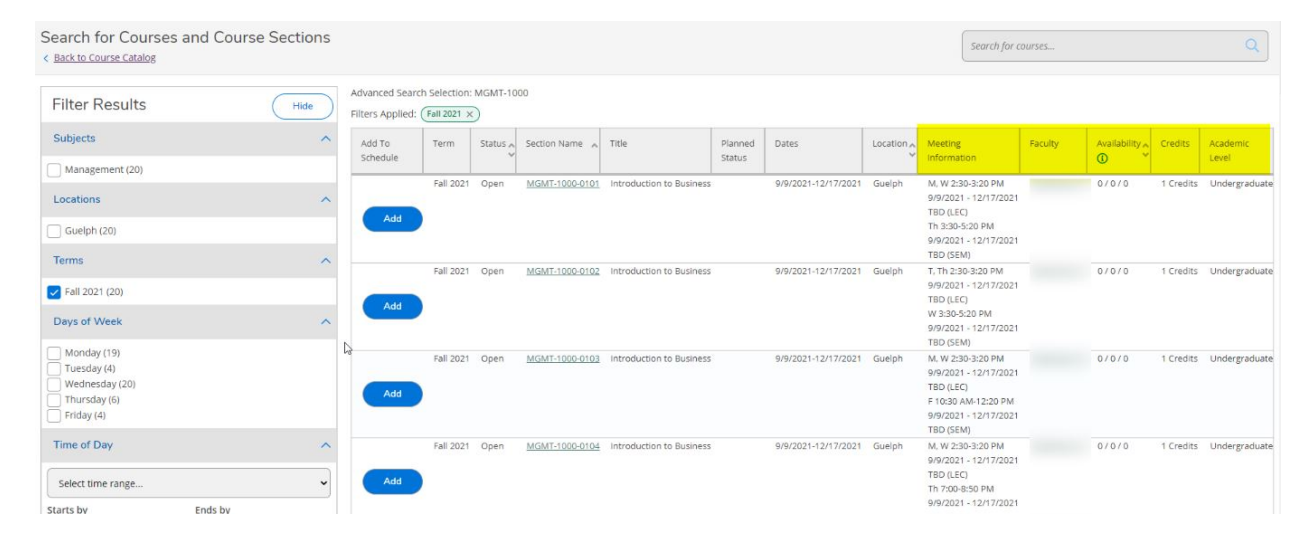

4.16 Again, the filter options are available on the left-hand side, and you can further refine or revise your search.

Alternatively, if you select "Catalog Listing" under "Results View" in the Advanced Search, the search results will be laid out in the same format as the "Subject Search" tab, but the filters are already applied.

|                                                                | Meeting Start Date  | Meeting End Date |
|----------------------------------------------------------------|---------------------|------------------|
| Fall 2021                                                      | ✓ M/d/yyyy          | M/d/yyyy         |
| ourses And Sections                                            |                     |                  |
| Management                                                     | ∽ 1000              | Section          |
| Subject                                                        | ✓ Course number     | Section          |
| Subject                                                        | ✓ Course number     | Section          |
| Sunday     Monday     Thursday     Friday ocation              | Saturday            | wednesday        |
|                                                                | ~                   |                  |
| Select Location                                                |                     |                  |
| Select Location                                                |                     |                  |
| Select Location<br>cademic Level<br>Select Academic Level      | ~                   |                  |
| Select Location cademic Level Select Academic Level ime Of Day | ▼<br>Time Starts by | Time Ends by     |

#### Adding a Course

Now that you know how to find a course using either the *"Subject Search"* or the *"Advanced Search"* options, we can look at adding a desired course. There are two ways you can add a course. You can add it to your plan or directly to your schedule if course offerings for the semester have been posted. Course offerings for the semester are usually posted about two weeks before the course enrolment period.

4.19 Let's begin by looking at how to add a course to your plan. Once you have found the course that you are interested in, click the *"Add Course to Plan"* button.

|                                                                                                    |                                                                                                    |                                                                                                    | _                |
|----------------------------------------------------------------------------------------------------|----------------------------------------------------------------------------------------------------|----------------------------------------------------------------------------------------------------|------------------|
| MGMT-1000 Introduction to Bu                                                                                                    | usiness (1 Credits)                                                                                                    | Add Course to                                                                                                    | o Plan           |
| This course is intended for B.Comm. stude<br>development. The main focus is on curren<br>and the concept of sustainability are esser<br>BCOMM and fewer than 7.50 credits.][Dep | ents in semester one. It pro-<br>t economic, social and envi<br>ntial components. Students<br>artment(s): School of Hosp                                                                                                   | wides students with an understanding of the evolution of forms of business organization and their role in social and econom<br>irronmental issues that impact business organizations and which, in turn, are impacted by business decisions. Ethical conside<br>develop oral and written communication skills in small seminar groups. [Restriction(s): CME*1000, MGMT*2150. Registration<br>bitality. Food and Tourism Management]                                                                                                    | rations<br>in in |
| Requisites:<br>None<br>Locations:<br>Guelph<br>Offered:<br>Fall Only, All Years                                                                                                 |                                                                                                    |                                                                                                    |                  |
| View Available Sections for MGM                                                                                                    | T-1000                                                                                                    |                                                                                                    | ~                |
|                                                                                                    | Course Details<br>MGMT-1000 Introducti<br>This course is intended<br>the evolution of forms of<br>components. Students of<br>CME*1000, MGMT*21S(<br>Hospitality, Food and To<br>Credits<br>Locations Offered<br>Requisites | ion to Business         for B.Comm. students in semester one. It provides students with an understanding of of business organization and their role in social and economic development. The main nomic, social and environmental issues that impact business organizations and which, in usiness decisions. Ethical considerations and the concept of sustainability are essential develop oral and written communication shills in small seminar groups. [Restriction(s): 0. Registration in BCOMM and fewer than 7.50 credits.][Department(s): School of ourism Management]         1         1         Guelph         None         1         Image: This course is typically offered: Fall Only         This course is typically offered: All Years         Fall 2021 |                  |
|                                                                                                    |                                                                                                    | Close Add Course to Plan                                                                                                    |                  |

#### 4.20 A confirmation message will immediately pop up towards the top right notifications.

| ≡        |                                                           |            |                                                                                                    | A C→ Sign out ⑦                                                                                                    | Help 1                  |
|----------|-----------------------------------------------------------|------------|----------------------------------------------------------------------------------------------------|----------------------------------------------------------------------------------------------------|-------------------------|
| <b>A</b> | Academics · Course Catalog                                |            |                                                                                                    | MGMT-1000 has been added to plan.                                                                                           |                         |
| ŧ        | Search for Courses and Course<br>< Back to Course Catalog | e Sections |                                                                                                    | Search for courses                                                                                                    | ٩                       |
| Ó        | Filter Results                                            | Hide       | Advanced Search Selection: MGMT-1000<br>Filters Applied: [Fail 2021 x]                                                                                                    |                                                                                                    |                         |
| 5        | Availability                                              | ^          |                                                                                                    |                                                                                                    |                         |
| •        | Open and Waitlisted Sections Open Sections Only           |            | MGMT-1000 Introduction to Business (1 Credits)<br>This course is intended for B.Comm. students in semester one. It provides students with an understanding of the evolution of forms of<br>development. The main focus is on current economic, social and environmental issues that impact business organizations and which, in | Add Cou<br>business organization and their role in social and eco<br>n turn, are impacted by business decisions. Ethical co | onomic<br>onsiderations |
| •        | Subjects                                                  | *          | and the concept of sustainability are essential components. Students develop oral and written communication skills in small seminar gr<br>BCOMM and fewer than 7.50 credits.][Department(s): School of Hospitality, Food and Tourism Management]                                                                                | oups. (Restriction(s): CME*1000, MGMT*2150, Regist                                                                          | tration in              |
|          | Management (1)                                            |            | Requisites:<br>None<br>Locations:                                                                                                    |                                                                                                    |                         |

#### Add Section to Schedule

4.21 To add a course to your planned schedule, find a course that you are interested in. Once you have found that course, click the drop-down menu entitled "View available sections".

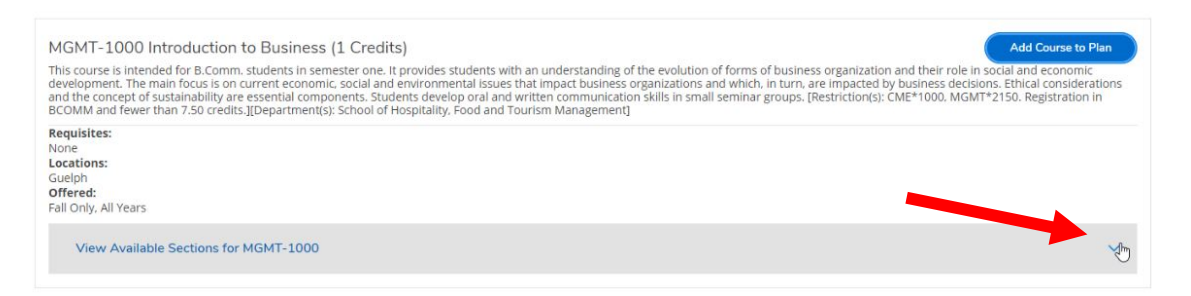

4.22 Here you can browse the available sections. If the course timetable has not yet been posted for the semester, section information will not be available. Once you have found the section that you would like, click on the *"Add Section to Schedule"* button towards the top right-hand corner.

| opment. The main focus                                                       | omm. students in semester one. It provides st<br>is on current economic, social and environmen                                                       | udents with an understanding of the evolution of<br>ital issues that impact business organizations and | forms of business organization and their role in socia<br>which, in turn, are impacted by business decisions. E | and economic thical considerat |
|------------------------------------------------------------------------------|----------------------------------------------------------------------------------------------------|----------------------------------------------------------------------------------------------------|----------------------------------------------------------------------------------------------------|--------------------------------|
| e concept of sustainabil<br>M and fewer than 7.50 (                          | redits.][Department(s): School of Hospitality, F                                                                                                    | o orai and written communication skills in small se<br>ood and Tourism Management]                     | eminar groups. [Restriction(s): CME*1000, MGM1*215                                                              | 0. Registration i              |
| sites:                                                                       |                                                                                                    |                                                                                                    |                                                                                                    |                                |
| ons:                                                                         |                                                                                                    |                                                                                                    |                                                                                                    |                                |
| )<br>ed:                                                                     |                                                                                                    |                                                                                                    |                                                                                                    |                                |
| ily, All Years                                                               |                                                                                                    |                                                                                                    |                                                                                                    |                                |
| view Available Section                                                       | s for MGMT-1000                                                                                                    |                                                                                                    |                                                                                                    |                                |
|                                                                              |                                                                                                    |                                                                                                    |                                                                                                    |                                |
|                                                                              |                                                                                                    |                                                                                                    |                                                                                                    |                                |
| 2021                                                                         |                                                                                                    |                                                                                                    |                                                                                                    |                                |
| IGMT-1000-0101                                                               |                                                                                                    |                                                                                                    | Add Sactio                                                                                                    | e to Schedule                  |
| ntroduction to Business                                                      |                                                                                                    |                                                                                                    | Add Sector                                                                                                    | in to schedule                 |
|                                                                              |                                                                                                    |                                                                                                    |                                                                                                    |                                |
| ieats                                                                        | Times                                                                                                    | Locations                                                                                              | Instructors                                                                                                    |                                |
| Unlimited                                                                    | Times<br>M/W 2:30 PM - 3:20 PM                                                                                                    | Guelph                                                                                                 | Instructors                                                                                                    |                                |
| unlimited                                                                    | Times<br>M/W 2:30 PM - 3:20 PM<br>9/9/2021 - 12/17/2021                                                                                              | Guelph<br>LEC                                                                                          | Instructors                                                                                                    |                                |
| Unlimited                                                                    | Times<br>M/W 2:30 PM - 3:20 PM<br>9/9/2021 - 12/17/2021<br>Th 3:30 PM - 5:20 PM                                                                      | Locations<br>Guelph<br>LEC<br>Guelph                                                                   | Instructors                                                                                                    |                                |
| Unlimited                                                                    | Times<br>M/W 2:30 PM - 3:20 PM<br>9/9/2021 - 12/17/2021<br>Th 3:30 PM - 5:20 PM<br>9/9/2021 - 12/17/2021                                             | Locations<br>Guelph<br>LEC<br>Guelph<br>SEM                                                            | Instructors                                                                                                    |                                |
| Unlimited                                                                    | Times<br>M/W 2:30 PM - 3:20 PM<br>9/9/2021 - 12/17/2021<br>Th 3:30 PM - 5:20 PM<br>9/9/2021 - 12/17/2021                                             | Locations<br>Guelph<br>LEC<br>Guelph<br>SEM                                                            | Instructors                                                                                                    | n In Schadula                  |
| Unlimited<br>Unlimited<br>AGMT-1000-0102<br>Itroduction to Business          | Times<br>M/W 2:30 PM - 3:20 PM<br>9/9/2021 - 12/17/2021<br>Th 3:30 PM - 5:20 PM<br>9/9/2021 - 12/17/2021                                             | Locations<br>Guelph<br>LEC<br>Guelph<br>SEM                                                            | Add Section                                                                                                    | n to Schedule                  |
| Unlimited<br>Unlimited<br>(IGMT-1000-0102<br>ntroduction to Business<br>eats | Times           MVW 2:30 PM - 3:20 PM           9/9/2021 - 12/17/2021           Th 3:30 PM - 5:20 PM           9/9/2021 - 12/17/2021           Times | Locations Guelph LEC Guelph SEM Locations                                                              | Add Sectio                                                                                                    | n to Schedule                  |

| Days of Week                                                                                                    | MGMT-1000-0101<br>Introduction to Busin | es                                                                                                    | Add Section to Schedule |
|----------------------------------------------------------------------------------------------------|-----------------------------------------|----------------------------------------------------------------------------------------------------|-------------------------|
| United States (1) United States (1) United State | Section Details                         |                                                                                                    | Instructors             |
| Friday (1)                                                                                                    | MGMT-1000-0102 Int<br>Fall 2021         | roduction to Business                                                                                                    |                         |
|                                                                                                    | Instructors                             |                                                                                                    |                         |
| Select time range Starts by Ends by bitmm AMVPM bitmm AMVPM                                                                                                    | Meeting Information                     | M, W 2:30 PM 3:20 PM<br>9/i/2021 - 12/17/2021<br>Guelph, TB0 (LKC)<br>W 3:30 PM 5:20 PM<br>9/i/2021 - 12/17/2021                                                                                                    | Add Section to Schedule |
|                                                                                                    |                                         | Guelph, TBD (SEM)                                                                                                    | Instructors             |
| Instructors                                                                                                    | ∧ Dates                                 | 9/9/2021 - 12/17/2021                                                                                                    |                         |
| Dedenburg K (1)                                                                                                    | Seats Available                         | Unlimited                                                                                                    |                         |
| Kodelibulg, K(I)                                                                                                    | Credits                                 | 1                                                                                                    |                         |
| Academic Levels                                                                                                    | Grading                                 | Graded                                                                                                    |                         |
| Undergraduate (1)                                                                                                    | Requisites                              | None                                                                                                    | Add Section to Schedule |
| Course Levels                                                                                                    | Course Description                      | This course is intended for B.Comm. students in semester one. It provides students                                                                                                    |                         |
| First Year (1)                                                                                                    |                                         | with an understanding of the evolution of forms of obsides organization and their<br>role in social and economic development. The main focus is on current economic,<br>social and environmental issues that impact business organizations and which, in                                                                      | Instructors             |
|                                                                                                    |                                         | turn, are impacted by business decisions. Ethical considerations and the concept of<br>sustainability are essential components. Students develop oral and written<br>communication skills in small seminar groups. (Restrictions): CME*1000,<br>MGM*72150. Resistration in BCOMM and fewer than 7.50 credits. I/Departmentsk: |                         |
|                                                                                                    | Books Total                             | School of Hospitality. Food and Tourism Management]                                                                                                    |                         |
|                                                                                                    |                                         | Close Add Section                                                                                                    | Add Section to Schedule |
|                                                                                                    | Seats                                   | Times                                                                                                    | Instructors             |

4.23 Another way to add sections directly to your schedule is through the "*Section Listing*" view in the Advanced Search. In your search results, click on the "*Add*" button in the first column of the table for the course section you would like to add to your schedule.

| Filter Results                                      | Hide | Advanced Searc<br>Filters Applied: | h Selection:<br>Fall 2021 × | MGMT-10  | 00             |                          |         |                     |          |                                                                                |         |              |           |               |
|-----------------------------------------------------|------|------------------------------------|-----------------------------|----------|----------------|--------------------------|---------|---------------------|----------|--------------------------------------------------------------------------------|---------|--------------|-----------|---------------|
| Subjects                                            | ^    | Add To                             | Term                        | Status 🔨 | Section Name 🔥 | Title                    | Planned | Dates               | Location | Meeting                                                                        | Faculty | Availability | Credits   | Academic      |
| Management (20)                                     |      | Schedule                           | 5-11-00004                  |          |                |                          | Status  |                     |          |                                                                                |         | •            | 1.0.0     | Level         |
| Locations                                           |      |                                    | Fall 2021                   | Open     | MGM1-1000-0101 | introduction to business |         | 9/9/2021-12/1//2021 | Gueiph   | M, W 2130-3:20 PM<br>9/9/2021 - 12/17/2021<br>TBD (LEC)                        |         | 07070        | 1 Credits | Undergraduate |
| Guelph (20)                                         |      | Add                                |                             |          |                |                          |         |                     |          | Th 3:30-5:20 PM<br>9/9/2021 - 12/17/2021                                       |         |              |           |               |
| Terms                                               | ~    |                                    |                             |          |                |                          |         |                     |          | TBD (SEM)                                                                      |         |              |           |               |
| Fall 2021 (20)                                      |      | And                                | Fall 2021                   | Open     | MGMT-1000-0102 | Introduction to Business |         | 9/9/2021-12/17/2021 | Guelph   | T, Th 2:30-3:20 PM<br>9/9/2021 - 12/17/2021<br>TBD (LEC)                       |         | 0/0/0        | 1 Credits | Undergraduate |
| Days of Week                                        | ^    | Add                                |                             |          |                |                          |         |                     |          | W 3:30-5:20 PM<br>9/9/2021 - 12/17/2021<br>TBD (SEM)                           |         |              |           |               |
| Monday (19) Tuesday (4) Wednesday (20) Thursday (6) |      | Add                                | Fall 2021                   | Open     | MGMT-1000-0103 | Introduction to Business |         | 9/9/2021-12/17/2021 | Guelph   | M. W 2:30-3:20 PM<br>9/9/2021 - 12/17/2021<br>TBD (LEC)<br>F 10:30 AM-12:20 PM |         | 0/0/0        | 1 Credits | Undergraduate |

| Eilten Desuite          |      | Advanced Coards Coloction MC | AT 1000                                                                                                    |       |                                                                            |         |              |           |               |
|-------------------------|------|------------------------------|----------------------------------------------------------------------------------------------------|-------|----------------------------------------------------------------------------|---------|--------------|-----------|---------------|
| Fliter Results (        | Hide | Filter: Section Details      |                                                                                                    |       |                                                                            |         |              |           |               |
| Subjects                | ^    | Adc MGMT-1000-0101 Introd    | luction to Business                                                                                                    | ion Ç | Meeting                                                                    | Faculty | Availability | Credits   | Academic      |
| Management (20)         |      |                              |                                                                                                    |       | mormoton                                                                   | -       |              |           | Lever         |
| Locations               | ^    | Meeting Information          | M. W 2:30 PM 3:20 PM<br>9/9/2021 - 12/17/2021<br>Gradeb TPU EC                                                                                                 | sh    | M, W 2:30-3:20 PM<br>9/9/2021 - 12/17/2021<br>TBD (LEC)<br>Th 3:30-5:20 PM |         | 0/0/0        | 1 Credits | Undergraduate |
|                         |      |                              | Th 3:30 PM 5:20 PM                                                                                                    |       | 9/9/2021 - 12/17/2021                                                      |         |              |           |               |
| Terms                   | ^    |                              | Guelph, TBD (SEM)                                                                                                    | sh    | T, Th 2:30-3:20 PM                                                         |         | 0/0/0        | 1 Credits | Undergraduate |
| Fall 2021 (20)          |      | Dates                        | 9/9/2021 - 12/17/2021                                                                                                    |       | 9/9/2021 - 12/17/2021<br>TBD (LEC)                                         |         |              |           |               |
| Days of Week            | ~    | Seats Available              | Unlimited                                                                                                    |       | W 3:30-5:20 PM<br>9/9/2021 - 12/17/2021                                    |         |              |           |               |
| C Mandau (10)           |      | Credits                      | 1                                                                                                    |       | TBD (SEM)                                                                  |         |              |           |               |
| Tuesday (4)             |      | Grading                      | Graded                                                                                                    | əh    | M. W 2:30-3:20 PM<br>9/9/2021 - 12/17/2021                                 |         | 0/0/0        | 1 Credits | Undergraduate |
| Wednesday (20)          |      | Requisites                   | None                                                                                                    |       | TBD (LEC)                                                                  |         |              |           |               |
| Friday (4)              |      | Course Description           | This course is intended for B.Comm. students in semester one. It provides<br>students with an understanding of the evolution of forms of business              |       | 9/9/2021 - 12/17/2021<br>TBD (SEM)                                         |         |              |           |               |
| Time of Day             | ^    |                              | organization and their role in social and economic development. The main focus<br>is on current economic, social and environmental issues that impact business | əh    | M, W 2:30-3:20 PM                                                          |         | 0/0/0        | 1 Credits | Undergraduate |
| [                       |      |                              | organizations and which, in turn, are impacted by business decisions. Ethical<br>considerations and the concept of sustainability are essential components.    |       | TBD (LEC)                                                                  |         |              |           |               |
| Select time range       |      |                              | Students develop oral and written communication skills in small seminar groups.                                                                                |       | Th 7:00-8:50 PM<br>9/9/2021 - 12/17/2021                                   |         |              |           |               |
| Starts by Ends by       |      |                              | Restriction(s):<br>CME*1000_MGMT*2150_Registration in BCOMM and fewer than 7.50 credits                                                                        |       | TBD (SEM)                                                                  |         |              |           |               |
| hh:mm.AM/PM hh:mm.AM/PM |      |                              | Department(s):<br>School of Hospitality, Food and Tourism Management                                                                                           | əh    | M, W 2:30-3:20 PM<br>9/9/2021 - 12/17/2021                                 |         | 0/0/0        | 1 Credits | Undergraduate |
| Instructors             | ^    | Books Total                  |                                                                                                    |       | Th 9:30-11:20 AM<br>9/9/2021 - 12/17/2021                                  |         |              |           |               |
| C Rodenburg, K (20)     |      |                              | Close Add Section                                                                                                    | ah    | M. W 2:30-3:20 PM                                                          |         | 0/0/0        | 1 Credits | Undergraduate |
| Academic Levels         | ~    |                              |                                                                                                    |       | 9/9/2021 - 12/17/2021                                                      |         |              |           |               |

4.24 Review the details in the pop-up window and then click on "Add Section."

4.25 The Planned Status column will now show as "*Planned*" for that section.

| Academics · Course Catalog             |                                   |                              |         |                |                          |                |                     |          | MGMT-1000                                                | 0101 has beer | n planned on th | e schedule |     |
|----------------------------------------|-----------------------------------|------------------------------|---------|----------------|--------------------------|----------------|---------------------|----------|----------------------------------------------------------|---------------|-----------------|------------|-----|
| Search for Courses and Course Sections |                                   |                              |         |                |                          |                |                     |          | earch for courses                                        |               |                 | Q          |     |
| Filter Results Hide                    | Advanced Sear<br>Filters Applied: | ch Selection:<br>Fall 2021 × | MGMT-10 | 00             |                          |                |                     |          |                                                          |               |                 |            |     |
| Subjects                               | Add To                            | Term                         | Status  | Section Name   | Title                    | Planned Status | Dates               | Location | Meeting                                                  | Faculty       | Availability    | Credits    | Acc |
| Management (20)                        | Schedule                          |                              |         |                |                          |                |                     |          | Information                                              |               | U I             |            | Lev |
| Locations                              |                                   | Fall 2021                    | Open    | MGMT-1000-0-   | Hon to Bulless           | Planned        | 9/9/2021-12/17/2021 | Guelph   | M, W 2:30-3:20 PM<br>9/9/2021 - 12/17/2021<br>TBD (LEC)  |               | 0/0/0           | 1 Credits  | Un  |
| Guelph (20)                            | A                                 |                              |         |                |                          |                | 1                   |          | Th 3:30-5:20 PM<br>9/9/2021 - 12/17/2021<br>TBD (SFM)    |               |                 |            |     |
| Fall 2021 (20)                         |                                   | Fall 2021                    | Open    | MGMT-1000-0102 | introduction to Business |                | 9/9/2021-12/17/2021 | Guelph   | T, Th 2:30-3:20 PM<br>9/9/2021 - 12/17/2021<br>TBD (LEC) |               | 0/0/0           | 1 Credits  | Un  |
| Days of Week                           | Add                               |                              |         |                |                          |                |                     |          | W 3:30-5:20 PM<br>9/9/2021 - 12/17/2021                  |               |                 |            |     |

Whether you added a course to your plan or to your schedule, these changes will be reflected in the Plan & Schedule section.

# Section 5: Registering for Courses

This document will cover how to register for courses using Student Planning. For information about **when** you can register for courses, visit your campus's course selection webpage.

5.1 Using your web browser, go to *WebAdvisor* at <u>https://www.uoguelph.ca/webadvisor</u> and click the "Access WebAdvisor" button.

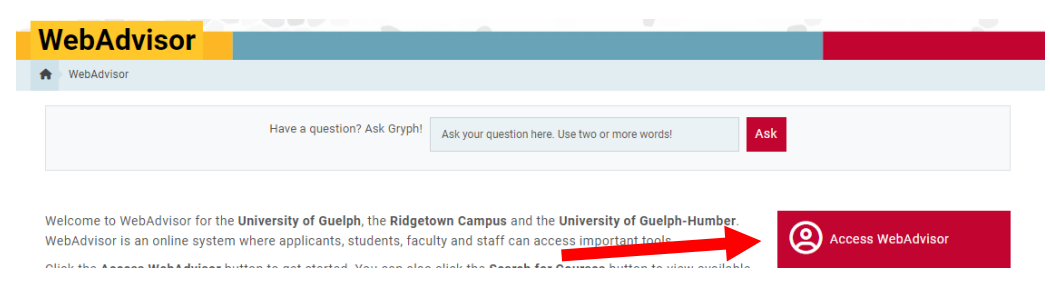

- 5.2 Log in with your Central Login ID and Password. If you are already logged in to Gryph Mail or CourseLink, you will not need to re-enter your login credentials.
- 5.3 Expand the menu on the left-hand side and select "*Academics*". Under *Student Planning*, click on "*Plan, Schedule, Register & Drop*".

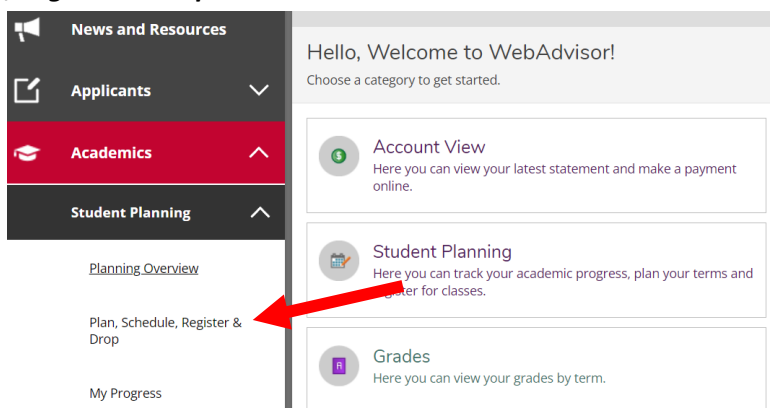

5.4 The "Plan, Schedule, Register & Drop" page will load the current plan and course registration of the current semester. To view and register another term, please use the navigation arrows to navigate to the desired term. *For this example, we wish to register for courses for the Fall 2021 semester.* 

| Plan your Degree and Schedule your courses                                                                                                    |   |                                          |     |     |                  | Search for course              | S                     |             |
|----------------------------------------------------------------------------------------------------|---|------------------------------------------|-----|-----|------------------|--------------------------------|-----------------------|-------------|
| Schedule Timeline                                                                                                    |   |                                          |     |     |                  |                                |                       |             |
| Fall 2021 - +                                                                                                    |   |                                          |     |     | Remove Planned ( | Courses                        | Regist                | ter Now     |
| ▼ Filter Sections                                                                                                    |   | Print                                    |     |     |                  | Planned: 3 Credi               | ts Enrolled: 0 Credit | ts Waitlist |
|                                                                                                    |   |                                          |     |     |                  |                                |                       |             |
| BIOL-1070: Discovering Biodiversity                                                                                                    | × | Sun                                      | Mon | Tue | Wed              | Thu                            | Fri                   | Sa          |
| BIOL-1070: Discovering Biodiversity                                                                                                    | × | Sun<br>7am<br>8am                        | Mon | Tue | Wed              | Thu                            | Fri                   | St          |
| BIGL-1020: Discovering Biodiversity  View other sections  CHEM-1050-0100: General Elemistry II                                                  | × | Sun<br>7am<br>8am<br>9am                 | Mon | Tue | Wed              | Thu<br>CHEM-1050-0102 EXAM ×   | Fri                   | Si          |
| BIOL-1070: Discovering Biodiversity  View other sections  CHEM-1050-0103: General Chemistry II  V Planned                                       | × | Sun<br>7am<br>8am<br>9am                 | Mon | Tue | Wed              | Thu<br>Снан-1050-0103 (ХАМ — Х | Fri                   | Si          |
| BIGL-1070: Discovering Biothersity  View other sections  CHEM-1050-0103: General Chemistry II  V Planned  Credits: 0.50 Credits Grading: Graded | × | Sun<br>7am<br>8am<br>9am<br>10am<br>11am | Mon | Tue | Wed              | Thu                            | Fri                   | 5           |

5.5 To register for a course, a course or section must have already been added to the term plan. If this has not already been done, you can use the convenient search option towards the top right.

| Academics Student Planning Plan & Schedule |             |         |     |           |                   |                    |                     |                       |
|--------------------------------------------|-------------|---------|-----|-----------|-------------------|--------------------|---------------------|-----------------------|
| Plan your Degree and Schedule your cou     | rses        |         |     |           |                   | Search for courses |                     | Q                     |
| Schedule Timeline                          |             |         |     |           |                   | 13                 |                     |                       |
| Fall 2021 — +                              |             |         |     | $\square$ | Remove Planned Co | urses              | Register            | Now                   |
| ↓ Filter Sections                          | $) \subset$ | 😝 Print |     |           |                   | Planned: 3 Credits | Enrolled: 0 Credits | Waitlisted: 0 Credits |
| BIOL-1070: Discovering Biodiversity        | ×           | Sun     | Mon | Tue       | Wed               | Thu                | Fri                 | Sat                   |

Once the course has been added to your term plan, you must select a section and then register for the course. There are two ways to register: (1) Register by an individual course at a time, or (2) Register for all courses at once.

#### Single Course Registration and Adding a Section

5.6 First, we will look at how to register for a single course. To do this, you must find the individual course section that fits in your schedule. All course sections of a planned course will show as **yellow** in the timetable; this includes their lecture, lab and seminar times.

| < > Fall 2021 - +                                                                 |   |              |     |                       | $\square$             | Remove Planned Co    | urses                 | Register                               | Now                   |
|-----------------------------------------------------------------------------------|---|--------------|-----|-----------------------|-----------------------|----------------------|-----------------------|----------------------------------------|-----------------------|
| Filter Sections                                                                   |   | Prir         | nt  |                       |                       |                      | Planned: 3 Credit     | 5 Enrolled: 0 Credits                  | Waitlisted: 0 Credits |
| BIOL-1070: Discovering Biodiversity                                               | × |              | Sun | Mon                   | Tue                   | Wed                  | Thu                   | Fri                                    | Sat                   |
| ✓ View other sections                                                             |   | 7am<br>8am   |     |                       |                       |                      |                       |                                        |                       |
|                                                                                   |   | 9am          |     |                       | PSYC-1000-DE01 EXAM × |                      | CHEM-1050-0103 EXAM × |                                        |                       |
| CHEM-1050-0103: General Chemistry II                                              | × | N 10am       |     |                       |                       |                      |                       |                                        |                       |
| V Planned                                                                         |   | 6            |     |                       |                       |                      |                       | ())))))))))))))))))))))))))))))))))))) |                       |
| Credits: 0.50 Credits<br>Grading: Graded<br>Instructor:<br>9/9/2021 to 12/17/2021 |   | 11am<br>12pm |     |                       |                       |                      |                       |                                        |                       |
| Seats Available: Unlimited                                                        |   | 1pm          |     |                       |                       |                      |                       |                                        |                       |
| V Meeting Information                                                             |   | 2pm          |     |                       |                       |                      |                       |                                        |                       |
| Register                                                                          |   | Зрт          |     | THEFT TOTO TOT LEC. X |                       | MGHT-1000-9101 LEC X | MGHT-1000-0101 SEM ×  |                                        |                       |
| View other sections                                                               |   | 4pm          |     |                       |                       |                      |                       |                                        |                       |
|                                                                                   |   | 5pm          |     |                       |                       |                      |                       |                                        |                       |

5.7 In the panel on the left, you can view details about the available sections, such as number of seats available, times, location, instructor, etc. by clicking and expanding the *"View other sections"* on the course of interest.

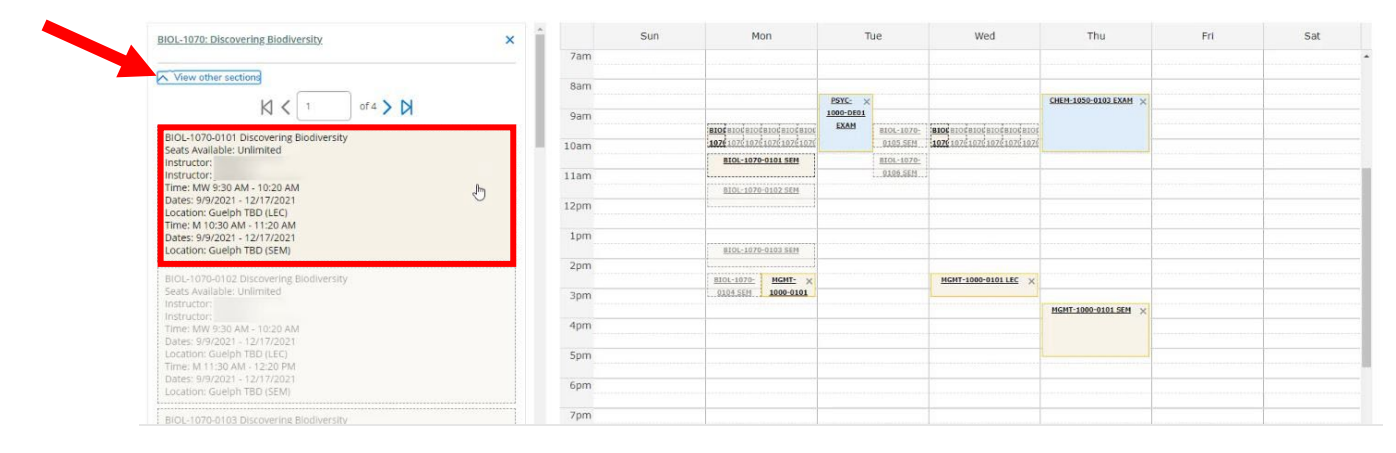

Note that hovering over a specific section will make that section bold in the timetable on the right. The timetable is useful for determining whether multiple courses are scheduled for the same time. If the lecture, lab or seminar of a course section overlaps with another course, both courses will show as **red** in the timetable. You will also receive a warning message if you try to register for overlapping courses.

If you are a Guelph-campus student and you are making changes to your course registrations after the final exam schedule has been posted on WebAdvisor, you also need to make sure there is not a direct final exam conflict. The final exam schedule is usually posted about a month before the semester begins. Final exams will show on the timetable in blue. Please keep in mind that the timetable represents a single week, and your final exams may be spread over multiple weeks. You may see overlap of exams that are actually taking place on separate weeks. To ensure that there is not an exam conflict, click on the "Print" button above the timetable for full exam details for your registered courses in a list format. Guelph-Humber students can find final exam information on the Guelph-Humber Exams and Grades webpage.

5.8 To add a desired section to your timetable, click on the section. This will open the *"Section Details,"* and you may add the section by clicking the *"Add Section"* button towards the bottom right.

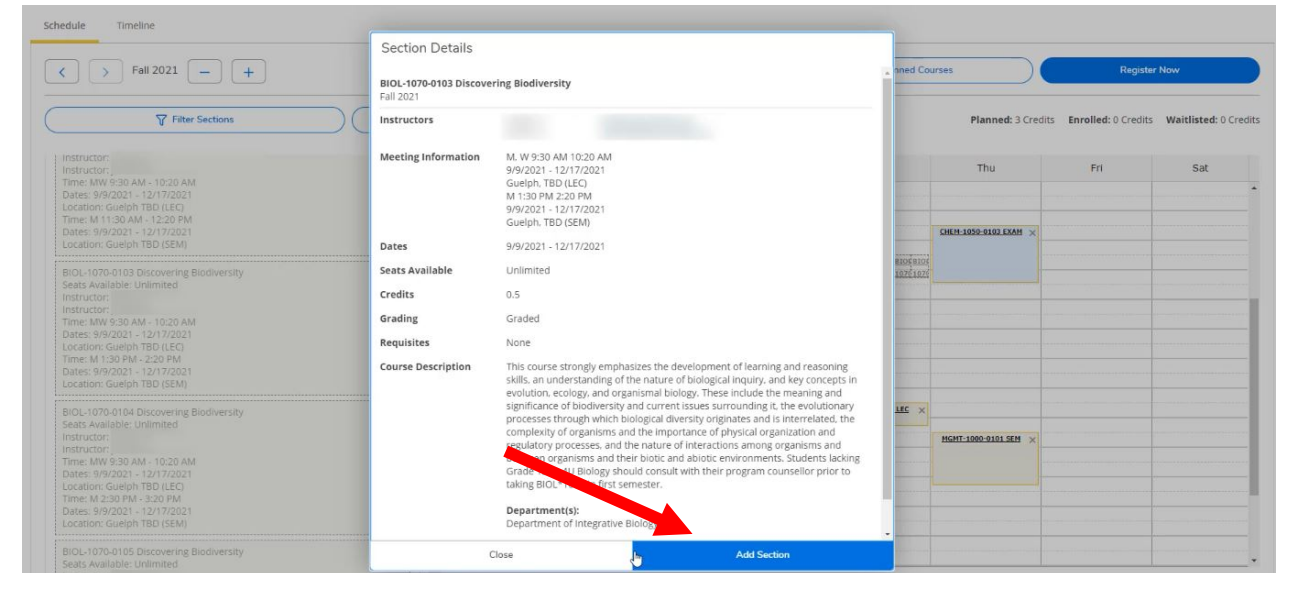

The timetable to the right will be updated, and the status of adding the section will be displayed from the notifications. If there are any errors or issues with adding the course section, it will be displayed here.

|                                                                                                    |                                     |       |                             |                              |                   | 8                            | 〔→ Sign out            | Help                 |
|----------------------------------------------------------------------------------------------------|-------------------------------------|-------|-----------------------------|------------------------------|-------------------|------------------------------|------------------------|----------------------|
| mics · Student Planning · Plan & Schedule                                                                                                    |                                     |       |                             |                              |                   | BIOL-                        | 1070-0103 has been p   | lanned on the schedu |
| n your Degree and Schedule your courses                                                                                                    | S                                   |       |                             |                              |                   | BIOL-                        | 1070 is already enroll | ed in this term.     |
| redule Timeline                                                                                                    |                                     |       |                             |                              |                   |                              |                        |                      |
| < > Fall 2021 - +                                                                                                    |                                     |       |                             | $\subset$                    | Remove Planned Co | urses                        | Registe                | er Now               |
| ↓ Filter Sections                                                                                                    | a                                   | Print |                             |                              |                   | Planned: 3 Credit            | 5 Enrolled: 0 Credit   | s Waitlisted 0 Crer  |
|                                                                                                    | <u> </u>                            |       |                             |                              |                   |                              | -                      | a multilited. o cice |
| IOL-1070-0103: Discovering Biodiversity                                                                                                    | ×                                   | Sun   | Mon                         | Tue                          | Wed               | Thu                          | Fri                    | Sat                  |
| OL-1070-0103: Discovering Biodiversity<br>Planned                                                                                                    | X Tam                               | Sun   | Mon                         | Tue                          | Wed               | Thu                          | Fri                    | Sat                  |
| OL-1070-0103: Discovering Biodiversity Planned entrs: 0.50 credits                                                                                       | X Tam<br>8am                        | Sun   | Mon                         | Tue                          | Wed               | Thu                          | Fri                    | Sat                  |
| OL-1070-0103: Discovering Biodiversity Planned edits 0.50 credits ading: Graded                                                                          | X 7am<br>8am<br>9am                 | Sun   | Mon                         | Tue<br>PSYC-1000-DE01.DXAM × | Wed               | Thu<br>CHEM-1050-9102 LXAM × | Fri                    | Sat                  |
| IGL-1070-0103: Discovering Biodiversity                                                                                                    | X<br>7am<br>8am<br>9am<br>10am      | Sun   | Mon<br>5201-1970-9393 LEC X | Tue                          | Wed               | Thu                          | Fri                    | Sat                  |
| IOL-1070-0103: Discovering Biodiversity Planned redits: 0.50 Credits rading: Graded structor: structor: structor: MarkedDisformation Keeting Information | X 7am<br>8am<br>9am<br>10am<br>11am | Sun   | Mon<br>8301-1970-9192.LEC × | Tue                          | Wed               | Thu<br>OHEN 1952-2102 EXAM × | Fri                    | Sat                  |

5.9 Now that the desired section has been added to the term plan, you can register for the course. To do so, click on the *"Register"* button for the course section.

| BIOL-1070-0103: Discovering Biodiversity                            | × |      | Sun | Mon                  | Tue                   | Wed               | Thu                   | Fri | Sat    |
|---------------------------------------------------------------------|---|------|-----|----------------------|-----------------------|-------------------|-----------------------|-----|--------|
| ✓ Planned                                                           |   | 7am  |     |                      |                       |                   |                       |     |        |
| Credits: 0.50 Credits                                               | _ | 8am  |     |                      | PSYC-1000-DE01 EXAM × |                   | CHEM-1050-0103 EXAM × |     | 10<br> |
| Grading: Graded<br>Instructor:                                      |   | 9am  |     | 8101-1070-0107 LEC   |                       | 8101-1020-0102150 |                       |     |        |
| Instructor:<br>9/9/2021 to 12/17/2021<br>Seats Available: Unlimited |   | 10   |     | MOLTOTE MILLING      |                       |                   |                       |     | -      |
| V Meeting Information                                               |   | 11am |     |                      |                       |                   |                       |     |        |
| Register                                                            |   | 12pm |     |                      |                       |                   |                       |     |        |
| <ul> <li>View other sections</li> </ul>                             |   | 1pm  |     |                      |                       |                   |                       |     |        |
|                                                                     |   | 2pm  |     | BIOL-1070-0103 SEM × |                       |                   |                       |     |        |

Again, the timetable to the right will be updated, and a status message will be displayed in the notifications.

| BIOL*1070-0103: Discovering Biodiversity | <u> </u> | Sun | Mon                | Tue                   | Wed                | Thu                   | Fri | Sat |   |
|------------------------------------------|----------|-----|--------------------|-----------------------|--------------------|-----------------------|-----|-----|---|
| ✓ Registered, but not started            | 7am      |     |                    |                       |                    |                       |     |     | * |
|                                          | 8am      |     |                    |                       |                    |                       |     |     |   |
| Grading: Graded                          |          |     |                    | PSYC-1000-DE01 EXAM × |                    | CHEM-1050-0103 EXAM × |     | -   |   |
| Instructor:                              | 9am      |     | BIOL-1070-0103 LEC | 1 1                   | BIOL-1070-0103 LEC | 1                     |     |     |   |
| 9/9/2021 to 12/17/2021                   | 10am     |     |                    | J[                    |                    |                       |     |     |   |
| V Meeting Information                    | 11am     |     | _                  |                       |                    |                       |     |     | ï |
| Drop                                     |          |     |                    |                       |                    |                       |     |     | 1 |
| յիսլ                                     | 12pm     |     |                    |                       |                    |                       |     |     |   |
| View other sections                      | 1pm      |     |                    |                       |                    |                       |     | 1   | 1 |
|                                          |          |     | BIOL-1070-0103 SEM |                       |                    |                       |     |     |   |
|                                          | 2pm      |     |                    |                       |                    |                       |     |     |   |

5.10 You have registered for a course! The lecture for the registered course will now show in **green** and, if the course has a lab or seminar, it will show in **purple**. A Distance Education course without scheduled lectures, labs or seminars will be noted below the timetable in **green**.

|                                                                                                    | ii stea  |                      |                           |                     |                      |                      |     |     | ۷. |
|----------------------------------------------------------------------------------------------------|----------|----------------------|---------------------------|---------------------|----------------------|----------------------|-----|-----|----|
| Registered                                                                                                    | 7am      | Sun                  | Mon                       | Tue                 | Wed                  | Thu                  | Fri | Sat |    |
| Lecture                                                                                                    | 8am      |                      |                           | PSYC-1000-DE01 EXAM |                      | CHEM-1050-0103 EXAM  |     |     |    |
|                                                                                                    | 10am     | ~                    | BIOL-1070-0103 LEC        |                     | BIOL-1070-0103 LEC   | -<br>-<br>           |     |     |    |
|                                                                                                    | 11am     |                      |                           |                     |                      |                      |     |     |    |
| Registered                                                                                                    | 12pm     |                      |                           |                     |                      |                      |     |     | l  |
| Lab/Sominar                                                                                                    | 2pm      |                      | BIOL-1070-0103 SEM        |                     |                      |                      |     |     |    |
| Lab/Serrinal                                                                                                    | 3000     |                      | MGMT-1000-0101 LEC ×      |                     | MGMT-1000-0101 LEC × |                      |     |     | l  |
|                                                                                                    | Jam      |                      |                           |                     |                      | MGMT-1000-0101 SEM × |     |     | l  |
|                                                                                                    | 4pm      |                      |                           |                     |                      |                      |     |     | l  |
| - •                                                                                                    | 5pm      |                      |                           |                     |                      |                      |     |     | ł  |
| Distance                                                                                                    | 6pm      |                      |                           |                     |                      |                      |     |     |    |
| - Passed                                                                                                    | 7pm      |                      |                           |                     |                      |                      |     |     |    |
| Education                                                                                                    | Sections | with no meetir       | ig time                   |                     |                      |                      |     |     | 20 |
| Version and the second second se | ✓ GEOG*  | 3020 Global Environm | ental Change Section DE01 | Faculty:            |                      |                      |     |     |    |

#### Register for All Courses

5.11 You may prefer to plan and add all your sections at once before registering. This is recommended as it reduces time to add and remove registered courses that may cause a conflict. In such scenarios, you may find it useful to register for all your courses at once. You can register for all courses currently added to your term plan by clicking on the **"Register Now"** button towards the top right.

| Schedule Timeline                        |      |      |                    |                       |                    |                       |                        |                       |
|------------------------------------------|------|------|--------------------|-----------------------|--------------------|-----------------------|------------------------|-----------------------|
| < > Fall 2021 +                          |      |      |                    |                       |                    | Re                    | ister Now              |                       |
| Filter Sections                          | ₽ P  | rint |                    |                       |                    | Planned: 2.50 Credits | Enrolled: 0.50 Credits | Waitlisted: 0 Credits |
| BIOL*1070-0103: Discovering Biodiversity | - G  | Sun  | Mon                | Tue                   | Wed                | Thu                   | Fri                    | Sat                   |
| ✓ Registered, but not started            | 7am  |      |                    |                       |                    |                       |                        |                       |
| Credits: 0.50 Credits<br>Grading: Graded | 8am  |      |                    | PSYC-1000-DE01 EXAM × |                    | CHEM-1050-0103 EXAM × |                        |                       |
| Instructor:<br>Instructor:               | Juin |      | BIOL-1070-0103 LEC |                       | BIOL-1070-0103 LEC | 1                     |                        |                       |

5.12 You have now registered for all your term courses! Note that if any courses have an issue (e.g., missing prerequisite, course conflict, etc.), an error message will be provided. You will still be registered in the remaining, error-free courses.

| cademics · Student Planning · Plan & Schedule        |       |     |                      |                     | -                    | A MGM                | MT*1000*0101 - Registra<br>er than 7.50 credits | tion in B.Comm. and   |
|------------------------------------------------------|-------|-----|----------------------|---------------------|----------------------|----------------------|-------------------------------------------------|-----------------------|
| lan your Degree and Schedule your courses            |       |     |                      | _                   |                      |                      | /T*1000*0101 - MGMT*'                           | 1000*0101: Failed     |
| Schedule Timeline                                    |       |     |                      |                     |                      | A Sect               | ion registration restricti                      | on rules.             |
| Fall 2021 +                                          |       |     |                      |                     |                      | Re                   | gister Now                                      |                       |
| Filter Sections                                      | 🔒 Pri | nt  |                      |                     |                      | Planned: 1 Cred      | its Enrolled: 2 Credits                         | Waitlisted: 0 Credits |
| BIOL*1070-0103: Discovering Biodiversity             | -     | Sun | Mon                  | Tue                 | Wed                  | Thu                  | Fri                                             | Sat                   |
| ✓ Registered, but not started                        | Zam   |     |                      |                     |                      |                      |                                                 |                       |
| Credits: 0.50 Credits<br>Grading: Graded             | 8am   |     |                      | PSYC-1000-DE01 EXAM |                      | CHEM-1050-0103 EXAM  |                                                 |                       |
| Instructor:<br>Instructor:<br>9/9/2021 to 12/17/2021 | 10am  |     | BIOL-1070-0103 LEC   |                     | BIOL-1070-0103 LEC   |                      |                                                 |                       |
| Meeting Information                                  | 11am  |     |                      |                     |                      |                      |                                                 |                       |
| Блор                                                 | 12pm  |     |                      |                     |                      |                      |                                                 |                       |
| View other sections                                  | 1pm   |     | BIOL-1070-0103 SEM   |                     |                      |                      |                                                 |                       |
| CHEM*1050-0103: General Chemistry II                 | 2pm   |     | MGNT-1000-0101 LEC × |                     | MGMT-1000-0101 LEC × |                      |                                                 |                       |
| ✓ Registered, but not started                        | 3pm   |     |                      |                     |                      | MGMT-1000-0101 SEM × |                                                 |                       |
| Condity: 0.50 Condity                                | 4pm   |     |                      |                     |                      |                      |                                                 |                       |
| Grading: Graded<br>Instructor:                       | 5pm   |     |                      |                     |                      |                      |                                                 |                       |
| Meeting Information                                  | 6pm   |     |                      |                     |                      |                      |                                                 |                       |
| Drop                                                 | 7pm   |     |                      |                     |                      |                      |                                                 |                       |

5.13 If you would like to remove a planned course from your schedule, click the **X** beside the course name in the left panel and then click the **"Remove"** button in the pop-up window to confirm.

| Register                                                                               |   |
|----------------------------------------------------------------------------------------|---|
| <ul> <li>Meeting Information</li> </ul>                                                |   |
| Grading: Gradeo<br>Instructor:<br>9/9/2021 to 12/17/2021<br>Seats Available: Unlimited |   |
| Credits: 1 Credits                                                                     |   |
| ✓ Planned                                                                              |   |
|                                                                                        | 2 |

| Credits: 0.50 Credits                                    |            |                                 |                          | PSYC-1000-DE01 EXAM       |                                                                                                    | CHEM-1050-0103 EXAM  |  |
|----------------------------------------------------------|------------|---------------------------------|--------------------------|---------------------------|----------------------------------------------------------------------------------------------------|----------------------|--|
| Grading: Graded<br>Instructor:<br>9/9/2021 to 12/17/2021 |            | 9am                             | BIOL-1070-0103 LEC       |                           | BIOL-1070-0103 LEC                                                                                                    |                      |  |
| V Meeting Information                                    |            | IUam                            |                          |                           | (energe) ((( ( = 1))) == ())                                                                                                    |                      |  |
| Deer                                                     |            | 11am                            |                          |                           |                                                                                                    |                      |  |
| Бюр                                                      | Confirm    | Remove Course                   |                          |                           |                                                                                                    |                      |  |
|                                                          |            |                                 |                          |                           | and the second second se |                      |  |
| <ul> <li>View other sections</li> </ul>                  | Are you su | e you want to remove the follow | ing item from Fali 20212 |                           |                                                                                                    |                      |  |
|                                                          | rac jou su | e you num to remore the tonon   | ing territorit tal Loci. |                           |                                                                                                    |                      |  |
|                                                          | MGMT-100   | 0: Introduction to Business     |                          |                           |                                                                                                    |                      |  |
| MGMT-1000-0101: Introduction to Business                 |            | Count                           | 0.                       | Description of the second | LEC ×                                                                                                    |                      |  |
|                                                          |            | Cancer                          | <b>U</b>                 | Kentuve                   |                                                                                                    |                      |  |
| / Planned                                                |            |                                 |                          |                           |                                                                                                    | MGMT-1000-0101 SEM × |  |
|                                                          |            | 4pm                             |                          |                           |                                                                                                    |                      |  |
| Credits: 1 Credits<br>Grading: Graded                    |            |                                 |                          |                           |                                                                                                    |                      |  |
| Instructor:                                              |            | 5pm                             |                          |                           |                                                                                                    |                      |  |
| 9/9/2021 to 12/17/2021                                   |            |                                 |                          |                           |                                                                                                    |                      |  |
| Seats Available: Unlimited                               |            | 6pm                             |                          |                           |                                                                                                    |                      |  |
| A Martina Information                                    |            |                                 |                          |                           |                                                                                                    |                      |  |

| ✓ → Fall 2021 +                                         |     |            |             |                    |                     |                    | Re                  | jister Now             | Credits Waitlisted: 0 Credits |
|---------------------------------------------------------|-----|------------|-------------|--------------------|---------------------|--------------------|---------------------|------------------------|-------------------------------|
|                                                         |     | 🔒 Pris     | nt          |                    |                     |                    | Planned: 0 Credi    | ts Enrolled: 2 Credits | Waitlisted: 0 Credits         |
| BIOL*1070-0103: Discovering Biodiversity                | ^   |            | Sun         | Mon                | Tue                 | Wed                | Thu                 | Fri                    | Sat                           |
| ✓ Registered, but not started                           |     | 7am        |             |                    |                     |                    |                     |                        | ******                        |
| Credits: 0.50 Credits<br>Grading: Graded                |     | 8am        |             |                    | PSYC-1000-DE01 EXAM |                    | CHEM-1050-0103 EXAM |                        |                               |
| Instructor:<br>Instructor:<br>9/9/2021 to 12/17/2021    | 1   | 9am<br>0am |             | BIOL-1070-0103 LEC |                     | BIOL-1070-0103 LEC |                     |                        |                               |
| V Meeting Information                                   | 1   | 1am        |             |                    |                     |                    |                     |                        |                               |
| Drop                                                    | 1   | 2pm        |             |                    |                     |                    |                     |                        |                               |
| View other sections                                     |     | 1pm        |             |                    |                     |                    |                     |                        |                               |
|                                                         |     | 2pm        |             | BIOL-1070-0103 SEM |                     |                    |                     |                        |                               |
| CHEM*1050-0103: General Chemistry II                    | 4   | 3pm        |             |                    |                     |                    |                     |                        |                               |
| ✓ Registered, but not started                           | Q . | 4pm        |             |                    |                     |                    |                     |                        |                               |
| Credits: 0.50 Credits<br>Grading: Graded<br>Instructor: | 3   | 5pm        |             |                    |                     |                    |                     |                        |                               |
| 9/9/2021 to 12/17/2021  Meeting Information             |     | 6pm        |             |                    |                     |                    |                     |                        |                               |
| Drop                                                    |     | 7pm        |             |                    |                     |                    |                     |                        | -                             |
| View other sections                                     | Se  |            | with no mee | eting time         | Faculty             |                    |                     |                        |                               |

# Section 6: Dropping Courses and Changing Sections

This document will cover how to drop a course or change sections using Student Planning.

6.1 Using your web browser, go to *WebAdvisor* at <u>https://www.uoguelph.ca/webadvisor</u> and click the "Access WebAdvisor" button.

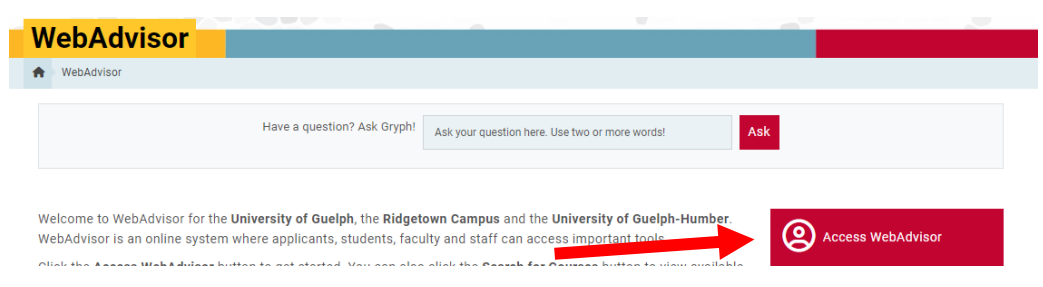

- 6.2 Log in with your Central Login ID and Password. If you are already logged in to Gryph Mail or CourseLink, you will not need to re-enter your login credentials.
- 6.3 Expand the menu on the left-hand side and select "*Academics*". Under *Student Planning*, click on "*Plan, Schedule, Register & Drop*".

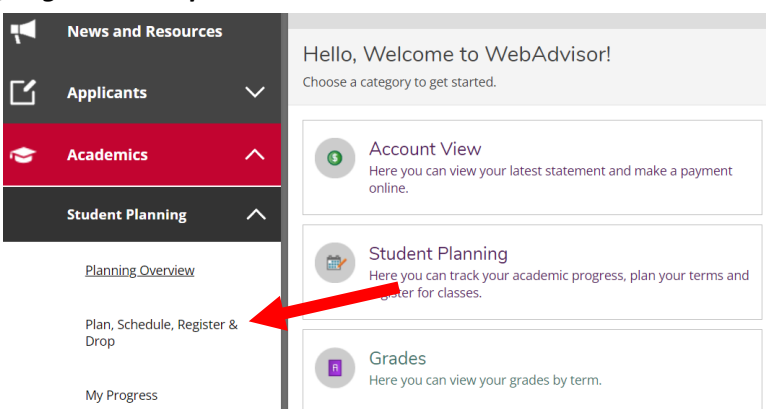

6.4 The "*Plan, Schedule, Register & Drop*" page will load the current plan and courses registered for the current semester. If the course you wish to remove is in the upcoming term, please use the navigation arrows to navigate to the desired term. *For this example, we wish to drop a course from the Fall 2021 semester. We will use the navigation arrows to navigate to this term.* 

| i lan your begree and benedale your course |           |        |     |                       |                    |                      |                    |                         |                    |
|--------------------------------------------|-----------|--------|-----|-----------------------|--------------------|----------------------|--------------------|-------------------------|--------------------|
| Schedule Timeline                          |           |        |     |                       |                    |                      |                    |                         |                    |
| < > Fall 2021 +                            |           | De la  |     |                       |                    |                      | Re                 | gister Now              |                    |
|                                            | $\square$ | 🔒 P    | int |                       |                    |                      | Planned: 0.50 Crec | its Enrolled: 2 Credit: | s Waitlisted: 0 Cr |
| BIOL-1070-0103: Discovering Biodiversity   | ×         |        | Sun | Mon                   | Tue                | Wed                  | Thu                | Fri                     | Sat                |
| V Planned                                  |           | sam    |     |                       |                    |                      |                    |                         |                    |
| Credits: 0.50 Credits                      |           | 9am    |     | BIOL-1070-0103 LEC ×  |                    | BIOL-1070-0103 LEC × |                    |                         |                    |
| Grading: Graded<br>Instructor:             |           | 10am   |     |                       | GEOG-2460-0102 LEC |                      | GEOG-2460-0102 LEC |                         |                    |
| Instructor:<br>9/9/2021 to 12/17/2021      |           | 11am   |     |                       |                    |                      |                    |                         |                    |
| Seats Available: Unlimited                 |           | 1200   |     |                       |                    |                      |                    | GEOG-1200-0104 LAB      |                    |
| Meeting Information                        |           | Tripin |     |                       |                    |                      |                    |                         |                    |
| Register                                   |           | 1pm    |     | BIOI -1070-0103 SEM V |                    |                      |                    |                         |                    |
|                                            |           | 2      |     | ALC: ANY CASE SETS    |                    |                      |                    |                         |                    |

## Dropping a Course

6.7 Once you have navigated to the desired semester, you will see all the courses you have planned or are registered in.

|                                            | 🔒 Prin | t   |                      |                    |                      | Planned: 0.50 Credit | s Enrolled: 2 Credits | Waitlisted: 0 Cred |
|--------------------------------------------|--------|-----|----------------------|--------------------|----------------------|----------------------|-----------------------|--------------------|
| IIOL-1070-0103: Discovering Biodiversity × | -      | Sun | Mon                  | Tue                | Wed                  | Thu                  | Fri                   | Sat                |
| / Planned                                  | 8am    |     |                      |                    |                      |                      |                       |                    |
| redits: 0.50 Credits                       | 9am    |     | B101-1070-0103 LFC V |                    | BIOI-1070-0103 LEC Y |                      |                       |                    |
| rading: Graded<br>Istructoi                | 10am   |     |                      | GEOG-2460-0102 LEC |                      | GEOG-2460-0102 LEC   |                       |                    |
| structoi<br>19/2021 to 12/17/2021          | 11am   |     |                      |                    |                      |                      |                       |                    |
| ats Available: Unlimited                   | 12pm   |     |                      |                    |                      |                      | GEOG-1200-0104 LAB    |                    |
| Register                                   | Iom    |     |                      |                    |                      |                      |                       |                    |
|                                            |        |     | BIOL-1070-0103 SEM × |                    |                      |                      |                       |                    |
| View other sections                        | 2pm    |     |                      |                    |                      |                      |                       |                    |
|                                            | 3pm    |     |                      |                    |                      |                      |                       |                    |
| EOG*1200-0104: Society and Space           | 4pm    |     | GEOG-1350-01 LEC     | GEOG-2460-0102 LAB | GEOG-1350-01 LEC     |                      | GEOG-1350-01 LEC      |                    |
| Registered, but not started                | 5pm    |     |                      |                    |                      |                      |                       |                    |
| edits: 0.50 Credits                        | 6pm    |     |                      |                    |                      |                      |                       |                    |
| ading: Graded<br>structor:                 | 7pm    |     |                      |                    |                      |                      |                       |                    |
| Meeting Information                        | 80m    |     |                      |                    |                      |                      |                       |                    |
|                                            |        |     |                      |                    |                      |                      |                       |                    |

6.8 To drop a course, simply find the course you wish to drop in the left-hand panel and click the **"Drop"** button.

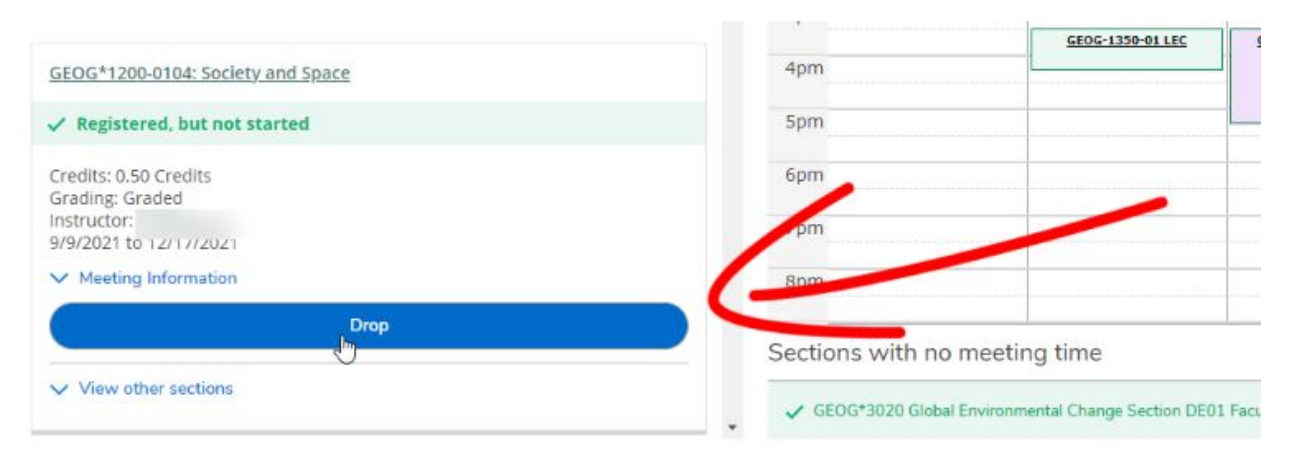

6.9 The *"Register and Drop Sections"* window will open. You can also select other courses you wish to drop or add/register. Use the *checkbox* to select which courses to drop or add. Click the *"Update"* button to finalize the action.

| ▼ Filter Sections      | Print                                      | )                 |        | Planned: 0.50 Cre  | dits Enrolled: 2 |
|------------------------|--------------------------------------------|-------------------|--------|--------------------|------------------|
|                        | Register and Drop Sections                 |                   |        |                    |                  |
| scovering Biodiversity | You have elected to drop: GEOG*1200-01     | 04 (0.50 Credits) |        | Thu                | Fri              |
| s                      | Select sections to drop:                   |                   | LEC ×  |                    |                  |
|                        | EOG*1200-0104 (0.50 Credits)               |                   |        | GEOG-2460-0102 LEC |                  |
| 2021<br>limited        | CEOG*1350-01 (0.50 Credits)                |                   | ······ |                    | GEOG-1200-0104   |
| rtion<br>Register      | G <sup>:</sup> OG*2460-0102 (0.50 Credits) |                   |        |                    |                  |
| ons                    | G OG*3020-DE01 (0.50 Credits)              |                   |        |                    |                  |
|                        | Select sections to add:                    |                   |        |                    | GEOG-1350-01 I   |
| Society and Space      |                                            |                   |        |                    |                  |
| not started            | Cancel                                     | Update            |        |                    |                  |
| s                      | 6pm                                        |                   |        |                    |                  |

6.10 Always double-check that you have dropped your course successfully. The course should now say "Planned" instead of "Registered" in your term plan. To remove the course altogether from your plan, click on the "X" towards the top right of the course.

| / Planned                                                                                                    |  |
|----------------------------------------------------------------------------------------------------|--|
| Credits: 0.50 Credits<br>Grading: Graded<br>Instructo<br>Instructoi<br>9/9/2021 to 12/17/2021<br>Seats Available: Unlimited |  |
| <ul> <li>Meeting Information</li> </ul>                                                                                     |  |
| Register                                                                                                    |  |

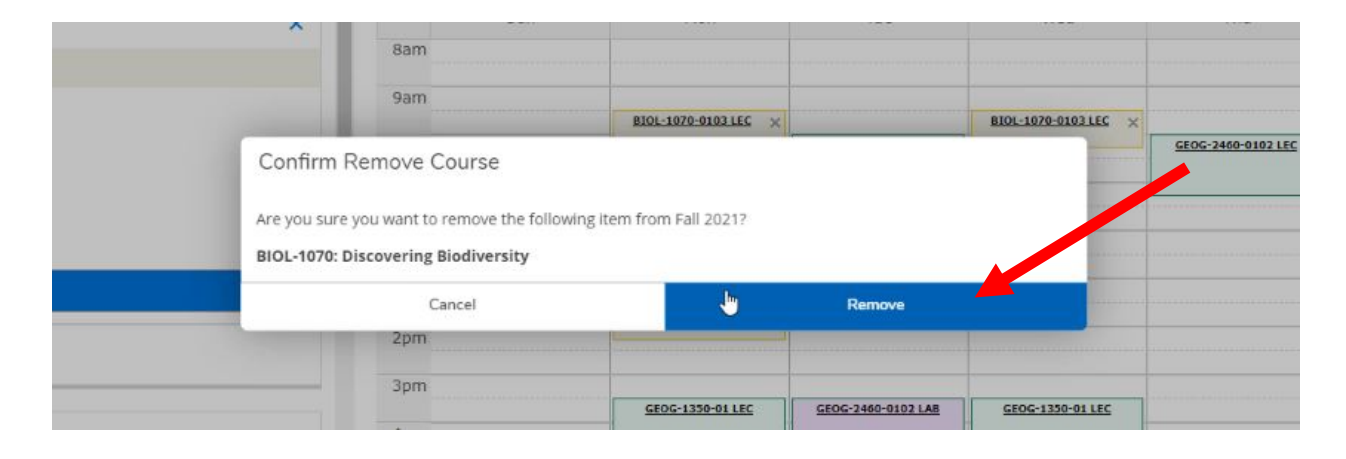

## Changing Sections

6.13 *Please note that you can only change sections during the course enrolment period*. Before you can change the section of your course, you must first add the new section to your term plan. If you do not already have this added to your plan, navigate to the course. Click on the **"View other sections"** drop down and click on the course section you wish to add.

| <ul> <li>Meeting Information</li> </ul>                                                           |       | •        | Sun             | Mo        | n            | Tue                                                                                                    | W           | /ed        | Thu                                                | Fri              | Sat |
|---------------------------------------------------------------------------------------------------|-------|----------|-----------------|-----------|--------------|----------------------------------------------------------------------------------------------------|-------------|------------|----------------------------------------------------|------------------|-----|
| C P                                                                                               |       | 9am      |                 |           |              |                                                                                                    |             |            |                                                    |                  |     |
| View other sections                                                                               |       | 10am     |                 |           |              | GEOG-         GEOG-         GEOG-         GEOG-           2460:         2460:         2460:         2460: |             |            | CEOG- CEOG- CEOG- CEOG-<br>2460: 2460: 2460: 2460: |                  |     |
|                                                                                                   |       | 11am     |                 |           |              | 0102 0101 0103 0104                                                                                       |             |            | 0102 0101 0103 0104                                |                  |     |
| NNNNN                                                                                             |       | 12pm     |                 |           |              |                                                                                                    |             |            |                                                    |                  |     |
| GEOG-2460-0101 Analysis in Geography<br>Seats Available: Unlimited<br>Instructor:<br>Times: The 1 |       |          |                 |           |              |                                                                                                    |             |            |                                                    |                  |     |
| Time: TTh 10.00 Am - 11.20 Am<br>Dates: 9/9/2021 - 12/17/2021                                     |       | 2pm      |                 |           |              |                                                                                                    | CEOC. 2460. | 1          |                                                    |                  |     |
| Location: Guelph TBD (LEC)<br>Time: M 3:30 PM - 5:20 PM                                           |       | 3pm      |                 |           |              |                                                                                                    | 0104 LAB    |            |                                                    |                  |     |
| Dates: 9/9/2021 - 12/17/2021                                                                      | , Phy |          | G               | EOG-2460- | GEOG-1350-   | GEOG-2460-0102 LAB                                                                                        |             | GEOG-1350- |                                                    | GEOG-1350-01 LEC |     |
|                                                                                                   |       | 4pm      |                 |           | <u>or ce</u> |                                                                                                    |             | 1 91.000   |                                                    |                  |     |
| GEOG-2460-0103 Analysis in Geography<br>Seats Available: Unlimited                                |       | Spm      |                 |           |              |                                                                                                    |             |            |                                                    |                  |     |
| Instructor:<br>Time: TTh 10:00 AM - 11:20 AM<br>Dates: 9/9/2021 - 12:17/2021                      |       | 6pm      |                 |           |              |                                                                                                    |             |            |                                                    |                  |     |
| Location: Guelph TBD (LEC)<br>Time: W 8:30 AM - 10:30 AM                                          |       | 7pm      |                 |           |              |                                                                                                    |             |            |                                                    |                  |     |
| Dates: 9/9/2021 - 12/17/2021<br>Location: Guelph TBD (LAB)                                        |       | 8pm      |                 |           |              |                                                                                                    |             |            |                                                    |                  |     |
| GEOG-2460-0104 Analysis in Geography<br>Seats Available: Unlimited                                |       | 9pm      |                 |           |              |                                                                                                    |             |            |                                                    |                  |     |
| Instructor:<br>Time: TTh 10:00 AM - 11:20 AM                                                      |       | Sections | with no meeting | time      |              | ,                                                                                                    |             |            |                                                    |                  |     |

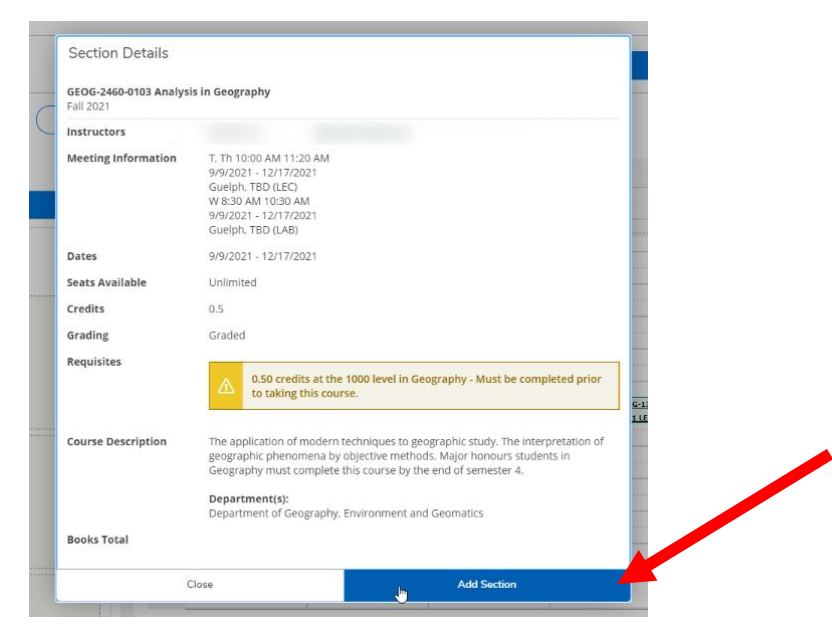

6.14 Once the desired section is added, the steps for changing your section is very similar to dropping a course. First find the course section for which you are currently registered. Once you have found the course, click the *"Drop"* button.

| < > Fall 2021 +                                         |            |                                       |                        |                        |                             |                      |                        | Register Now                |                        |                           |  |
|---------------------------------------------------------|------------|---------------------------------------|------------------------|------------------------|-----------------------------|----------------------|------------------------|-----------------------------|------------------------|---------------------------|--|
| Titler Sections                                         | 🔒 Pr       | int                                   | $\supset$              |                        |                             |                      | Planned                | 0.50 Credits                | Enrolled: 1.50 Credits | Waitlisted: 0 Credit      |  |
| GEOG*2460-0102: Analysis in Geography                   | •          | Sun                                   | Mon                    | т                      | ıe                          | Wed                  | т                      | hu                          | Fri                    | Sat                       |  |
| ✓ Registered, but not started                           | 7am        |                                       |                        |                        |                             |                      |                        |                             |                        | ••••••••••••••••••••••••• |  |
| Credits: 0.50 Credits<br>Grading: Graded<br>Instructor: | 8am<br>9an |                                       |                        |                        |                             | GEOG-2460-0103 LAB × |                        |                             |                        |                           |  |
| Meeting Information                                     | 10am       |                                       |                        | GE0G-2460-<br>0102 LEC | <u>GEOG:</u> ×<br>2460-0103 |                      | GEOG-2460-<br>0102 LEC | <u>GEOG-</u> ×<br>2460-0103 |                        |                           |  |
| Drop                                                    | 11am       |                                       |                        |                        | LEC                         |                      |                        | LEC                         |                        |                           |  |
| View other sections                                     | 1pm        | · · · · · · · · · · · · · · · · · · · |                        |                        |                             |                      |                        |                             |                        |                           |  |
| GEOG-2460-0103: Analysis in Geography                   | 2pm        |                                       |                        |                        |                             |                      |                        |                             |                        |                           |  |
| ✓ Planned                                               | 3pm        |                                       | GEOG-1350-01 LEC       | GEOG-246               | 0-0102 LAB                  | GEOG-1350-01 LEC     |                        |                             | GEOG-1350-01 LEC       |                           |  |
| Credits: 0.50 Credits                                   | 4pm        |                                       |                        |                        |                             |                      |                        |                             |                        |                           |  |
| 9/9/2021 to 12/17/2021                                  | 5pm        |                                       |                        |                        |                             |                      |                        |                             |                        |                           |  |
| Seats Available: Unlimited                              | 6pm        |                                       |                        |                        |                             |                      |                        |                             |                        |                           |  |
| Conflicting section with GEOG-2460-0102                 | 7pm        |                                       |                        |                        |                             |                      |                        |                             |                        |                           |  |
| Register                                                | Sections   | with no meeting                       | time                   |                        |                             |                      |                        |                             |                        |                           |  |
|                                                         | ✓ GEOG     | *3020 Global Environmen               | tal Change Section DEC | 1 Faculty:             |                             |                      |                        |                             |                        |                           |  |

6.15 This will open the *"Register and Drop Sections"* window. Select the course section you wish to drop. Select the replacement course section. Once this is complete, click the *"Update"* button to finalize the action and change your section.

**IMPORTANT NOTE:** if there is a registration issue with the course section you're trying to add (e.g., no seats available), you will not be successfully registered in it **BUT** your current course section will still be dropped.

|            | 7am                       |                    |        |       |    |
|------------|---------------------------|--------------------|--------|-------|----|
|            | 8am                       |                    |        | -     |    |
| Register   | and Drop Sections         |                    |        | LAB × |    |
| You have   | e elected to drop: GEOG*2 | 460-0102 (0.50 Cre | dits)  |       | GE |
| Select sec | tions to drop:            |                    |        |       | -  |
| GEOG       | *1350-01 (0.50 Credits)   |                    |        |       |    |
| GEOG       | *2460-0102 (0.50 Credits) |                    |        |       |    |
| GEOG       | *3020-DE01 (0.50 Credits) |                    |        |       |    |
| Select sec | tions to add:             |                    |        |       |    |
| GEOG       | -2460-0103 (0.50 Credits) |                    |        |       |    |
|            | Cancel                    |                    | Update |       |    |
|            | 7pm                       |                    |        |       |    |

#### 6.16 You're now registered in the new section.

| < > Fall 2021 +                                                                |            | Register Now       |                            |                    |                    |                    |                        |                    |
|--------------------------------------------------------------------------------|------------|--------------------|----------------------------|--------------------|--------------------|--------------------|------------------------|--------------------|
| ∀ Filter Sections                                                              | 🔒 Pr       | nt                 |                            |                    |                    | Planned: 0 Credits | Enrolled: 1.50 Credits | Waitlisted: 0 Cred |
| GEOG*1350-01: Earth: Hazards & Global Change                                   | *          | Sun                | Mon                        | Tue                | Wed                | Thu                | Fri                    | Sat                |
| ✓ Registered, but not started                                                  | 7am        |                    |                            |                    |                    |                    |                        |                    |
| redits: 0.50 Credits<br>Grading: Graded<br>nstructor:<br>19/2021 to 12/17/2021 | 8am<br>9am |                    |                            |                    | GEOG-2460-0103 LAB |                    |                        |                    |
| V Meeting Information                                                          | 10am       |                    |                            | GEOG-2460-0103 LEC |                    | GEOG-2460-0103 LEC |                        |                    |
| Drop                                                                           | 11am       |                    |                            |                    |                    |                    |                        |                    |
| <ul> <li>View other sections</li> </ul>                                        | 12pm       |                    |                            |                    |                    |                    |                        |                    |
|                                                                                | 1pm        |                    |                            |                    |                    |                    |                        |                    |
| EOG*2460-0103: Analysis in Geography                                           | 2pm        |                    |                            |                    |                    |                    |                        |                    |
| ✓ Registered, but not started                                                  | Зрт        |                    | GEOG-1350-01 LEC           |                    | GE0G-1350-01 LEC   |                    | GEOG-1350-01 LEC       |                    |
| redits: 0.50 Credits                                                           | 4pm        |                    |                            |                    |                    |                    |                        |                    |
| nstructor<br>My/2021 to 12/1/2021                                              | 5pm        |                    |                            |                    |                    |                    |                        |                    |
| <ul> <li>Meeting Information</li> </ul>                                        | 6pm        |                    |                            |                    |                    |                    |                        |                    |
| Drop                                                                           | 7pm        |                    | (                          |                    |                    |                    |                        |                    |
| View other sections                                                            | Sections   | with no mee        | ting time                  |                    |                    |                    |                        |                    |
| 5 2552 2 53                                                                    | ↓ GEOG     | 3020 Global Enviro | nmental Change Section DE0 | l Faculty          |                    |                    |                        |                    |

## Questions?

Watch our Student Planning videos and read the FAQs for more information about degree planning and course enrolment at the University of Guelph, Ridgetown campus and University of Guelph-Humber. If you have any questions, visit your campus's Student Planning website.

- <u>Student Planning website for Guelph and Ridgetown students</u>
- <u>Student Planning website for Guelph-Humber students</u>